ミガロ.テクニカルセミナー

【セッションNo. 2】

# Delphi/400開発ノウハウお教えします 現場で培った開発手法公開

株式会社ミガロ. システム事業部 システム3課 担当課長

尾崎 浩司

ミガロ.テクニカルセミナー

【アジェンダ】

# Webアプリケーション 開発手法公開 JAVAスクリプトとの連動 ブラウザへのグラフ表示

#### GUIアプリケーション 開発手法公開

- ③ WEBサービスの使用
- ④ ガントチャートの実装
- ⑤ オートフィルタ機能の拡張

#### ミガロ. テクニカルセミナー

#### Delphi/400によるWEBアプリーケーション開発

VCL for the Web(IntraWeb)について

- GUIアプリケーションと同様の手順で、フォームやコンポーネントを使用しDelphi言語にて WEBアプリケーションを構築する手法
- HTML、CSS等の詳細を知らなくても、WEBアプリケーションを構築可能

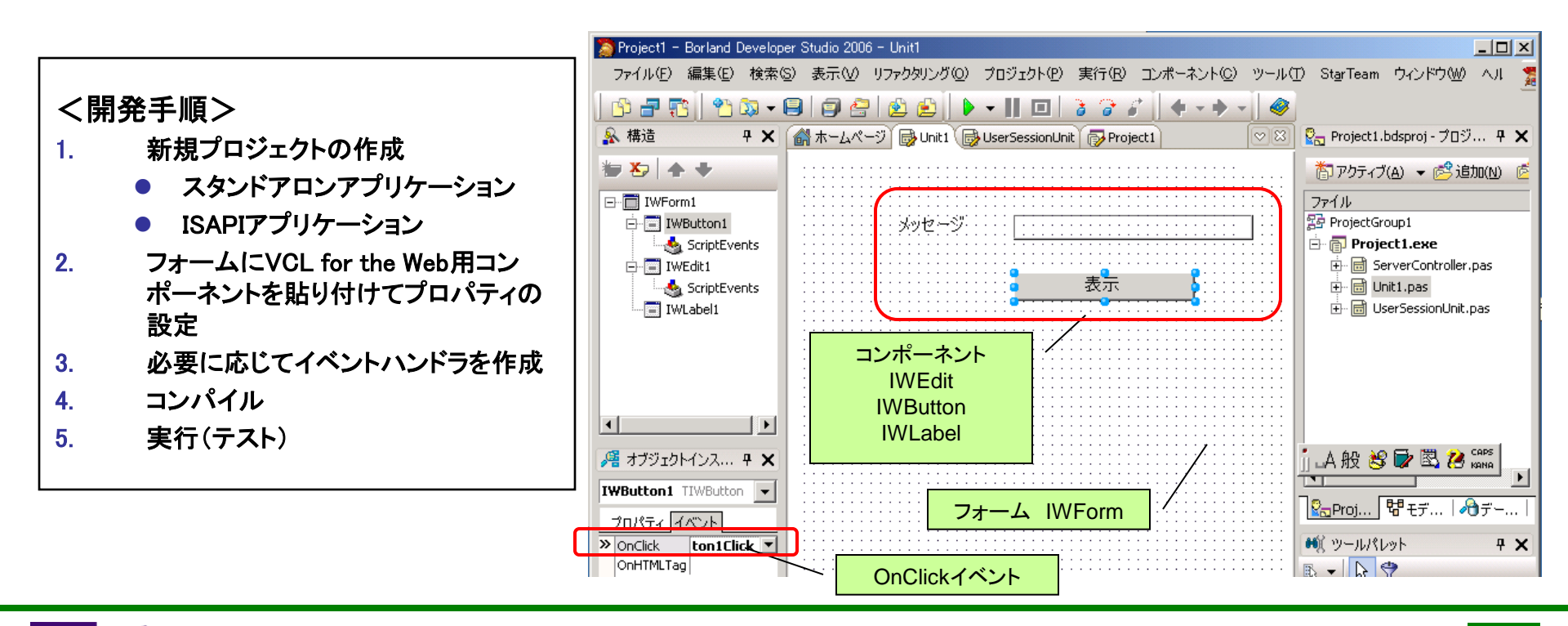

ミガロ. テクニカルセミナー

# Webアプリケーション開発手法公開 ① JAVAスクリプトとの連動

ミガロ.テクニカルセミナー

#### ① JAVAスクリプトとの連動

#### ■ 案件概要 (WEB部品照会システム)

- 写真情報を含む部品情報をスムーズに検索したい。
  - > 社内だけでなく、販売代理店にも部品情報を公開できるようVCL for the Webを使用したWEBアプリケーションを開発
  - 検索した部品情報は、多数の写真も含むため、JAVAスクリプトを使用し 原寸大の写真情報をポップアップ表示させることを実現

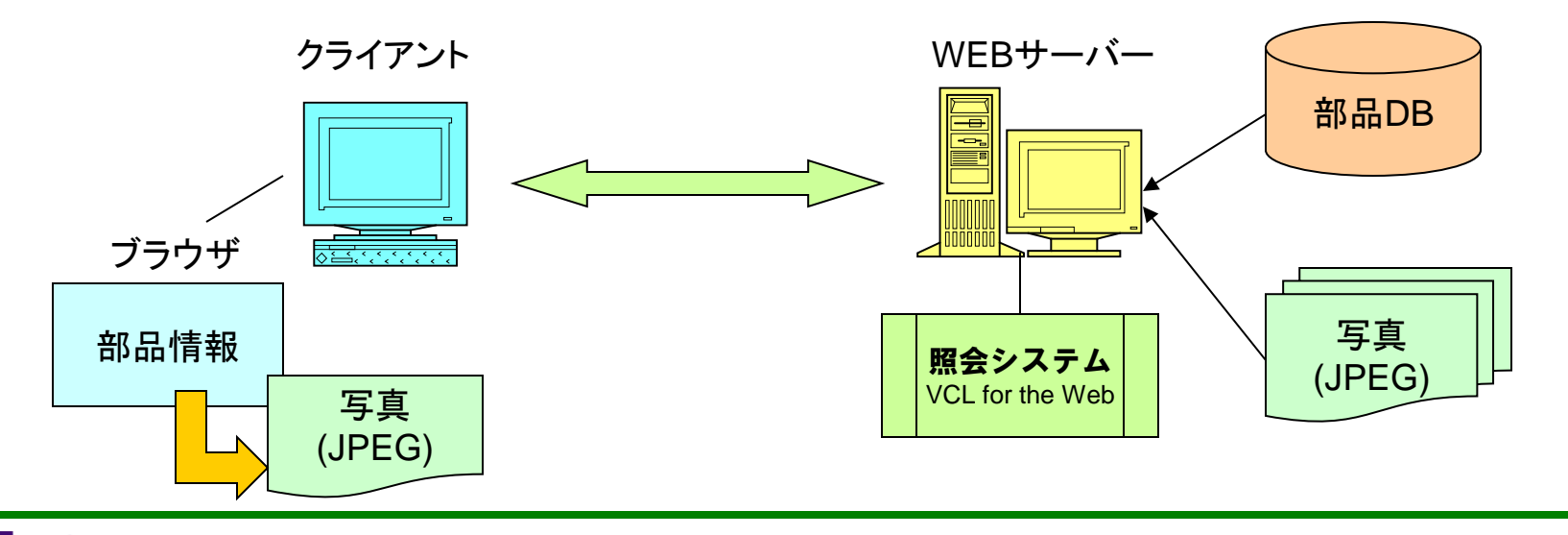

#### ミガロ.テクニカルセミナー

🖉 http://127.0.0.1/img/photo2.JPG - Windows Internet... 🗐 🗐 🔀

① JAVAスクリプトとの連動

#### 開発事例紹介

M I G

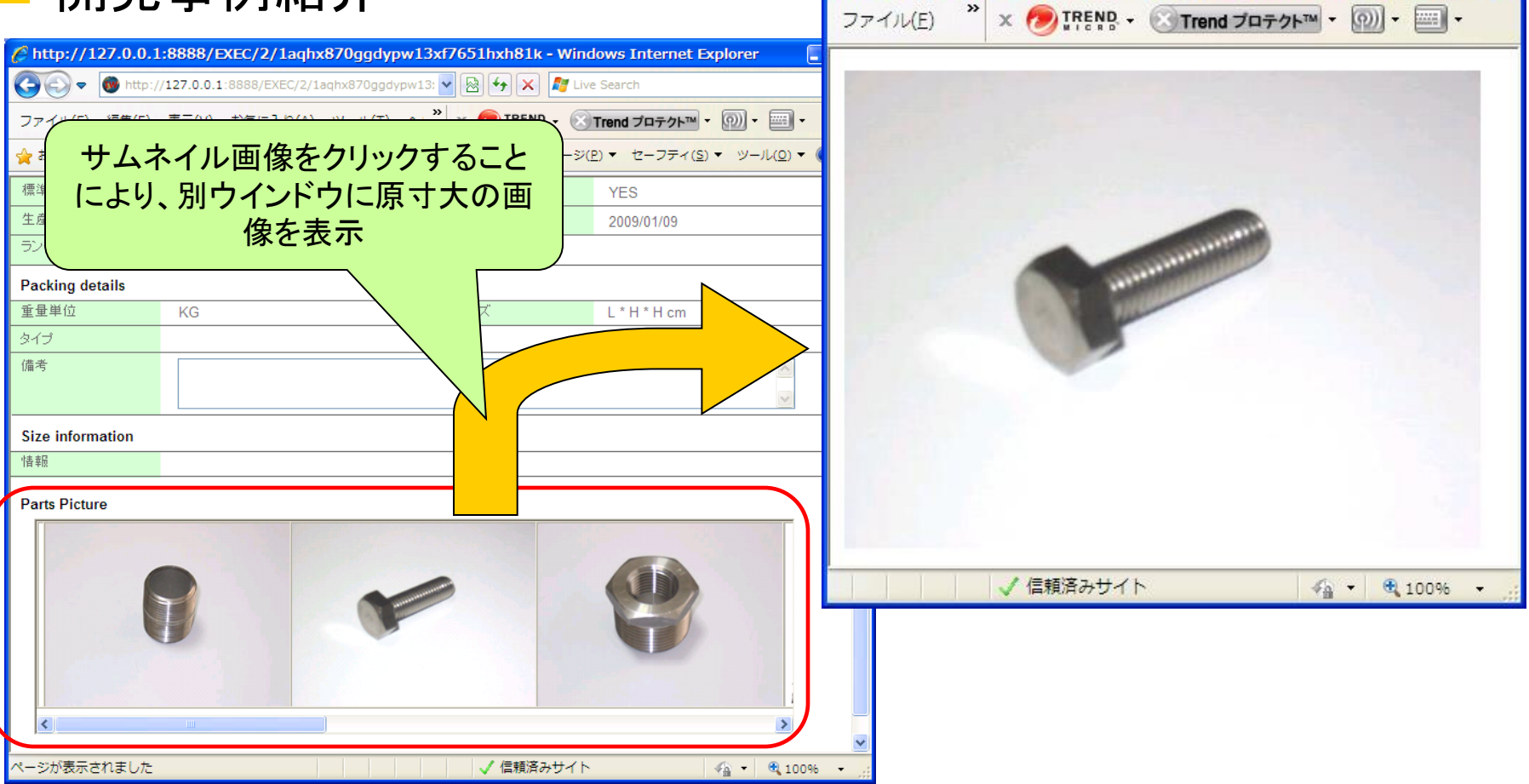

ミガロ.テクニカルセミナー

#### ① JAVAスクリプトとの連動

#### ■ 開発手法

 VCL for the Webのフォームに表示したサムネイル画像をクリックすることで、 別ウィンドウに原寸大表示できないか?

JAVAスクリプトを使用することで、VCL for the Webのフォームをサブミットさせることなく、別ウインドウを開くことを実現

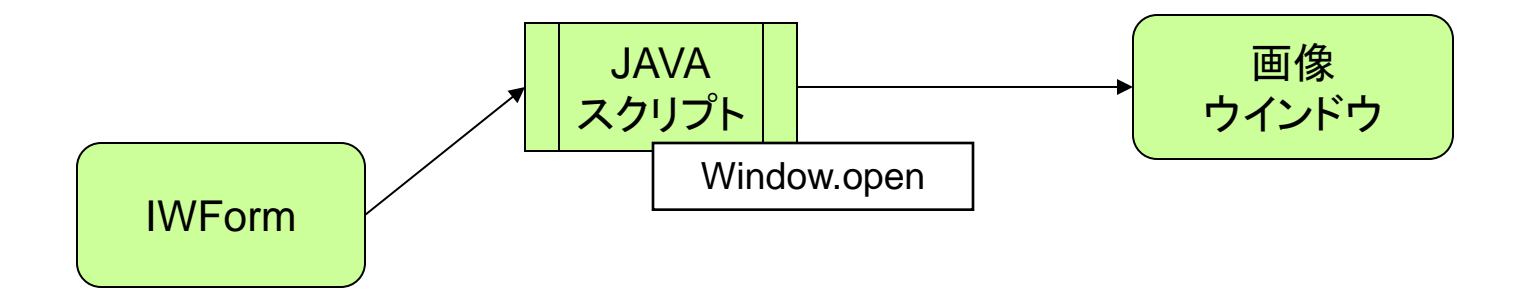

ミガロ.テクニカルセミナー

#### ① JAVAスクリプトとの連動

- JAVAスクリプトについて
  - WEBアプリケーションは、通常クライアントのリクエストとWEBサーバーのレスポンスを繰り 返し行なうことで稼動する

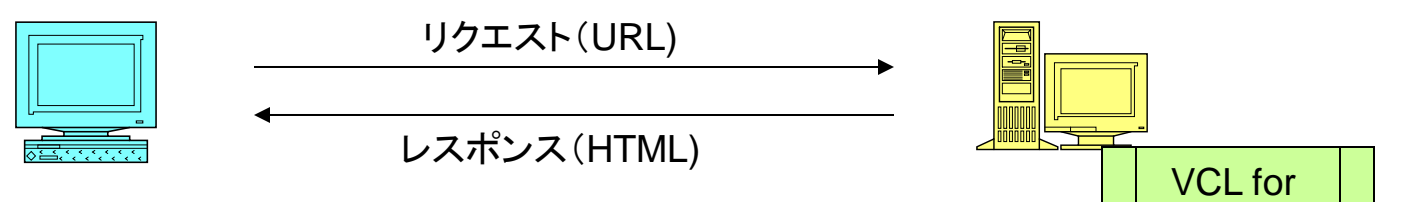

- 通常一つのブラウザが一つのWEBアプリケーションを実行する
   WEBサーバーからのレスポンスとして別のウインドウを開く事は不可能である
- JAVAスクリプトは、ブラウザ(クライアント)上で実行可能なスクリプト言語の為、クライアントの操作をトリガーに別ウインドウをオープンするといった処理が可能である
  - ⇒ VCL for the Webのようなサーバー サイドプログラムでは実現できない 操作等は、JAVAスクリプトの使用を 検討する

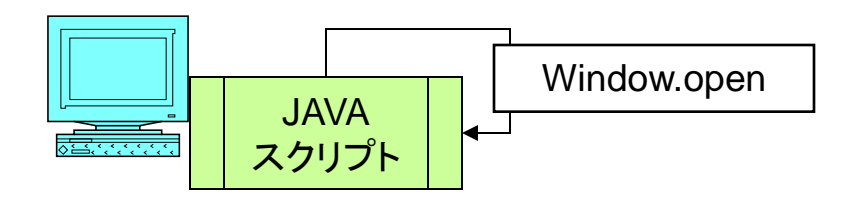

The Web

#### ミガロ.テクニカルセミナー

#### ① JAVAスクリプトとの連動

#### JAVAスクリプト埋め込み手順

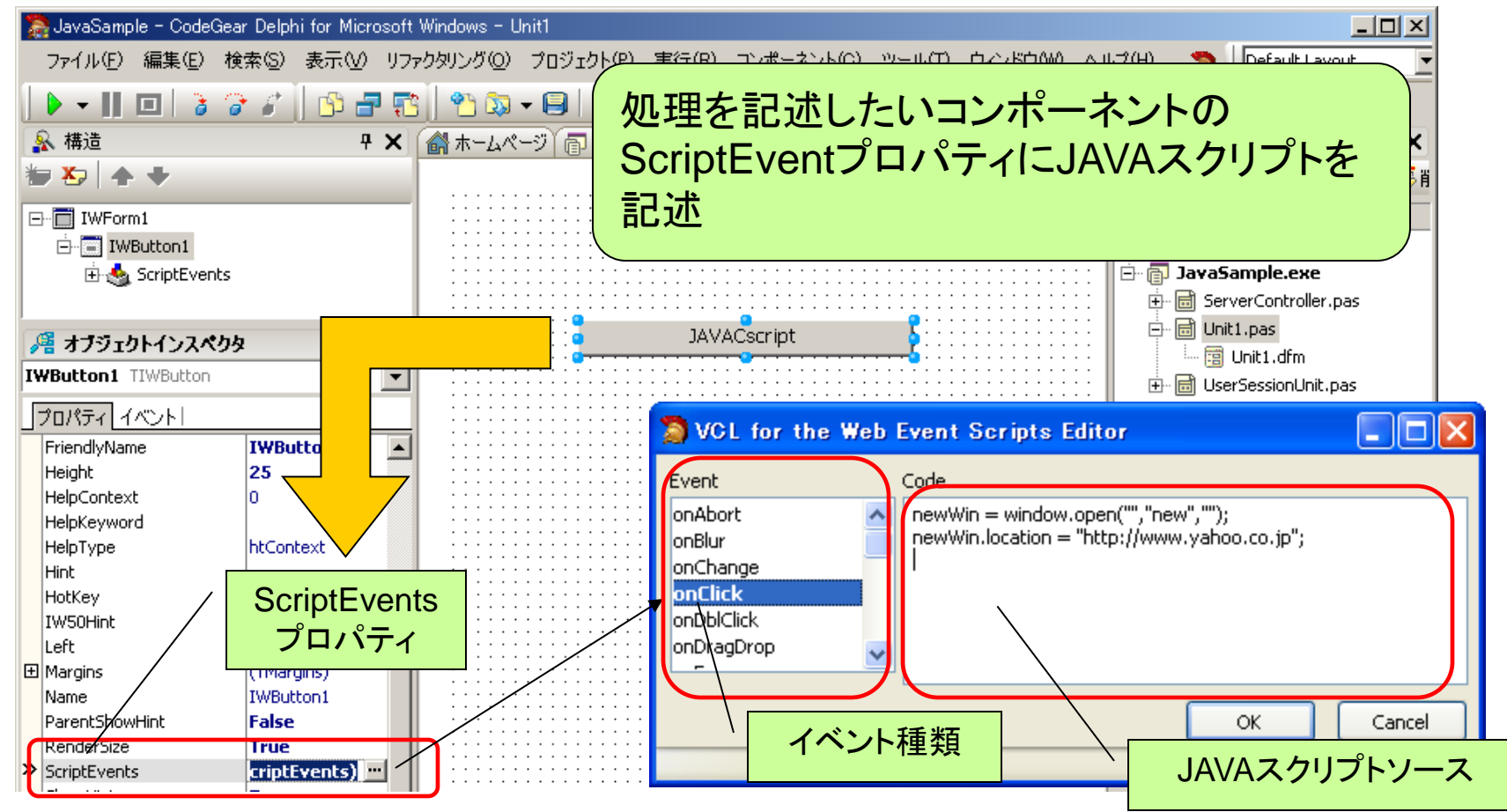

ミガロ. テクニカルセミナー

JAVAスクリプトとの連動

#### JAVAスクリプト埋め込みプログラムの実行

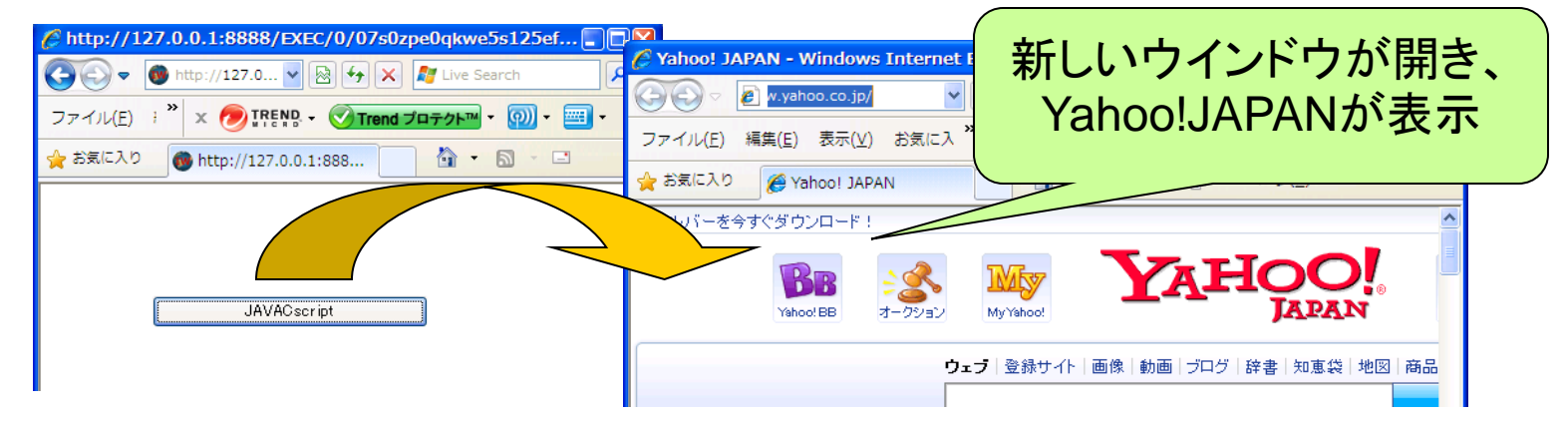

#### JAVAスクリプトをコードで記述する方法

HTMLが生成されるタイミング(Renderイベント)で、JAVAスクリプトを追加する

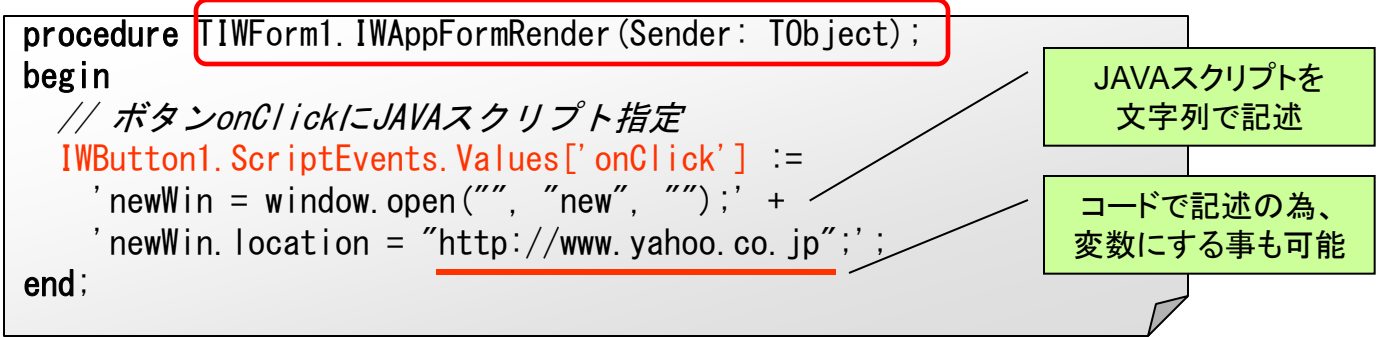

ミガロ. テクニカルセミナー

# Webアプリケーション開発手法公開 ② ブラウザへのグラフ表示

ミガロ.テクニカルセミナー

#### ジョンシンクシンシン ブランボー (1) ジェンジン ジェンジン ジェンジン (1) ジェンジン (1) ジ

#### ■ 案件概要 (WEB情報照会システム)

- 社内にある情報をいつでも、よりビジュアルな形でアクセスしたい
  - PCだけでなく、WindowsMobileやiPhone 等の携帯端末からも情報にアクセス する為、VCL for the Webを使用したWEBアプリケーションを開発
  - > 照会結果は、単なる数字の羅列だけでなく、概要をすばやく把握するために、 ブラウザ上にグラフを表示することを実現

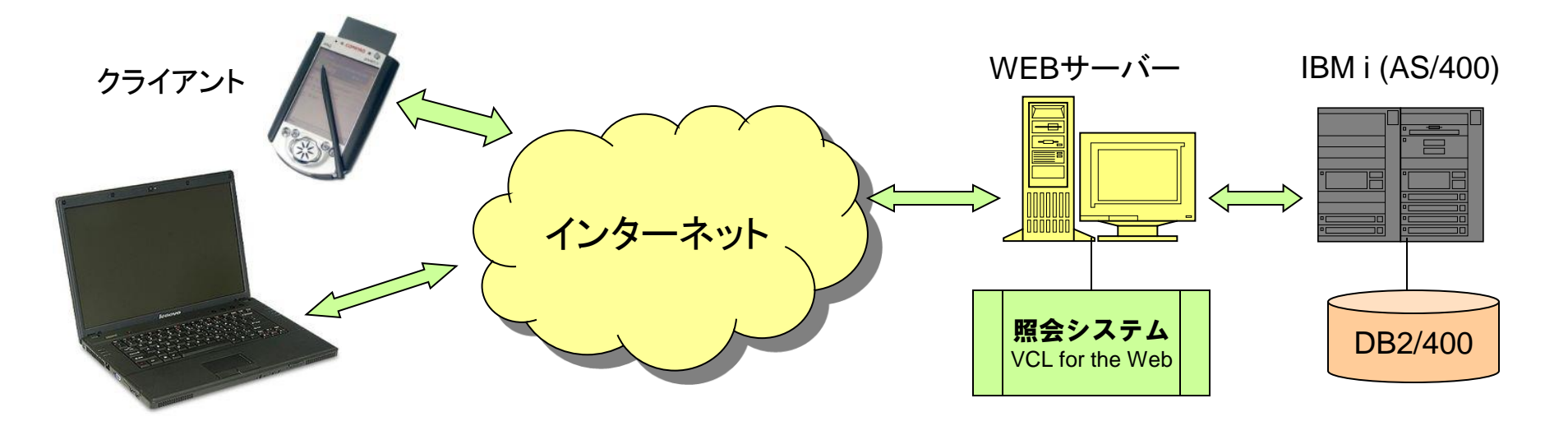

#### ミガロ.テクニカルセミナー

2) ブラウザへのグラフ表示

#### 開発事例紹介

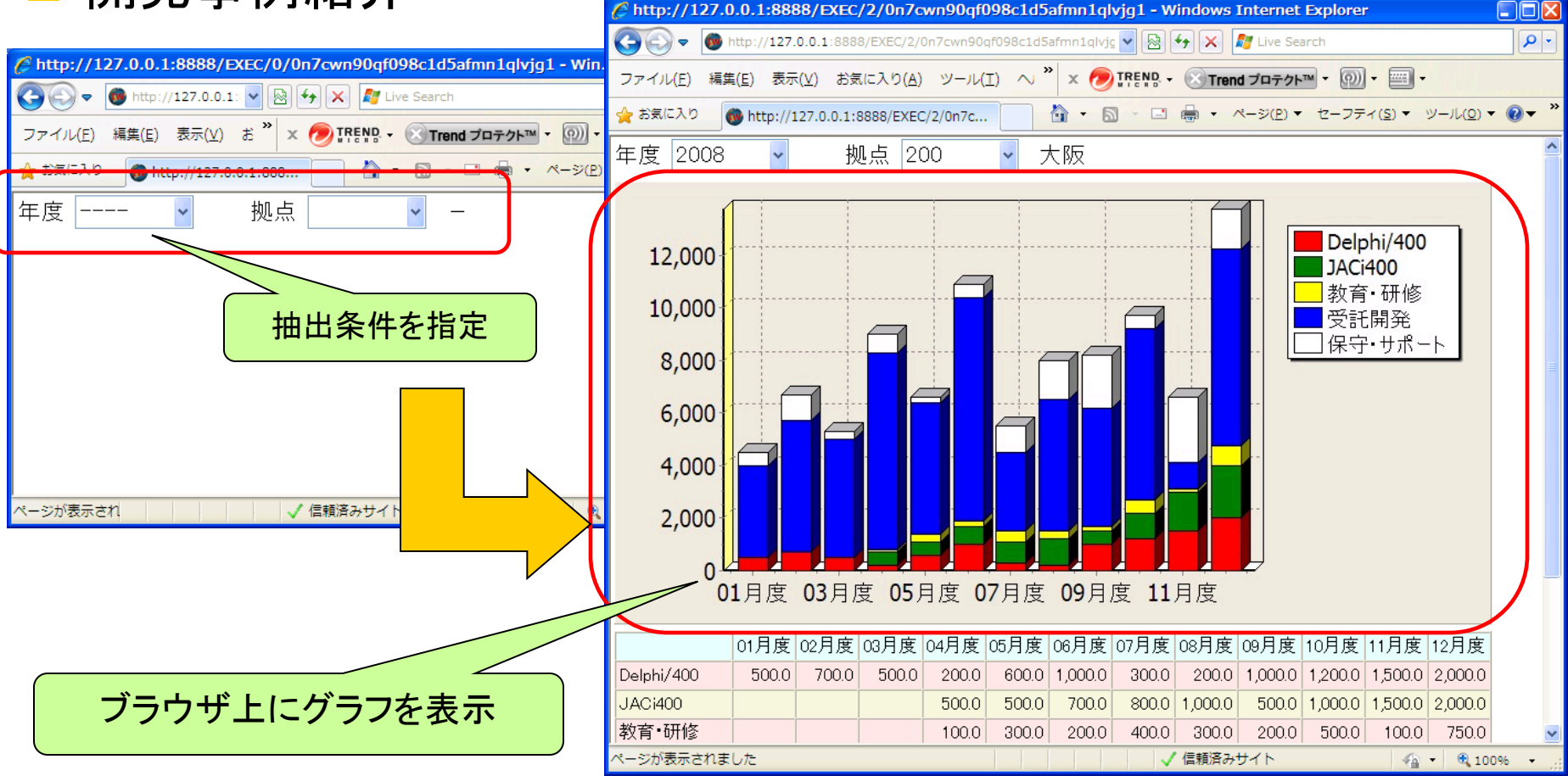

ミガロ.テクニカルセミナー

② ブラウザへのグラフ表示

#### ■ 開発手法

・ グラフを描画するTChartをWEBアプリケーションで応用できないか?

 TChartコンポーネントで作成したグラフを画像化し、ブラウザ上に画像 として表示することで対応

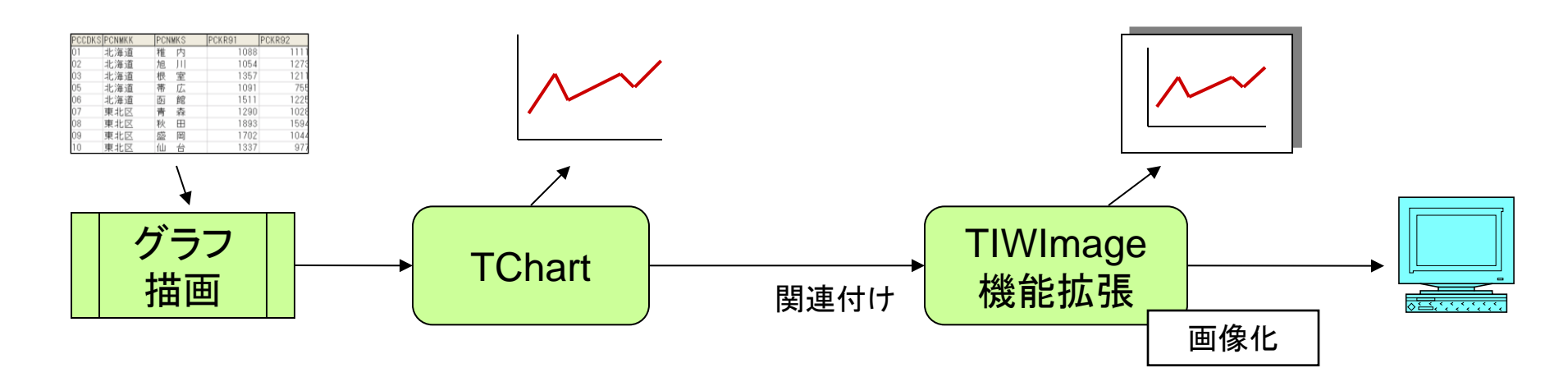

ミガロ.テクニカルセミナー

#### ② ブラウザへのグラフ表示

#### - サンプルプログラムの作成

- VCL for the Webに用意されている画像表示コンポーネント(TIWImage)に下記機 能を拡張したTIWChartImageコンポーネントを使用する
  - > TChartコンポーネントとの関連付けを可能にする (Chartプロパティ)
  - > HTML作成時に、TChartにより作成されたグラフをTeeCreateBitmapメソッドを使用し、 画像化したものをImageとして出力する

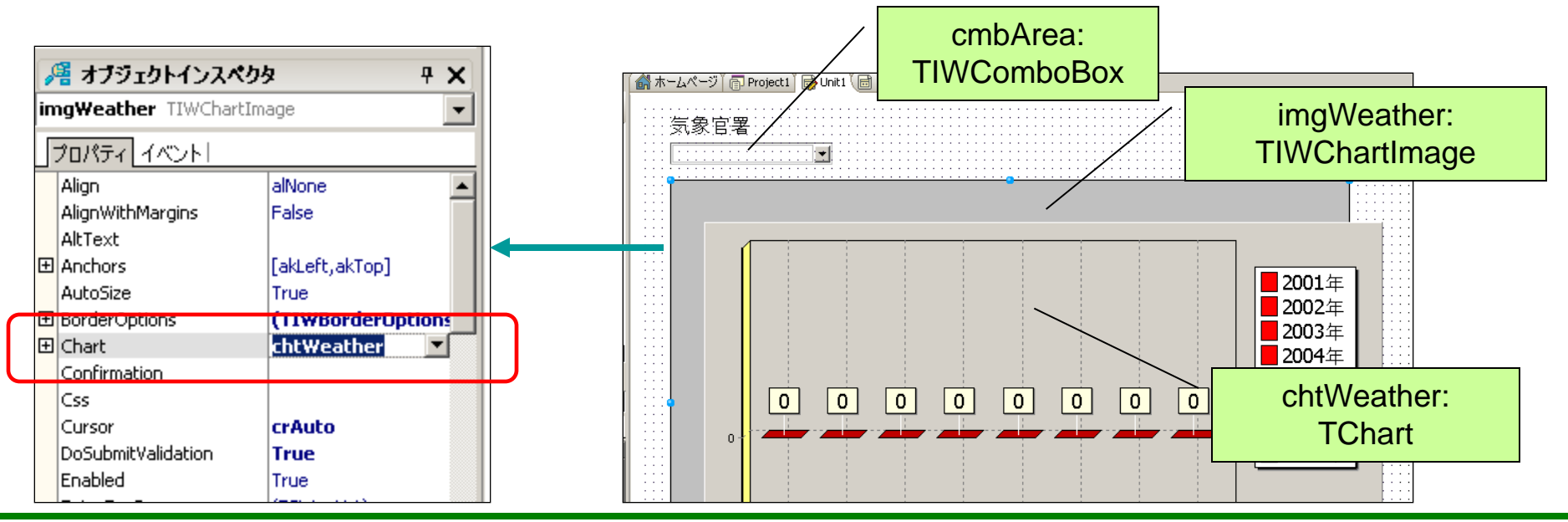

ミガロ.テクニカルセミナー

```
 2) ブラウザへのグラフ表示

 サンプルプログラムソース
procedure TIWForm1.cmbAreaChange(Sender: TObject);
const
 cSQL = SELECT PCKR01, PCKR02, PCKR03, PCKR04,
     + 'PCKR05, PCKR06, PCKR07, PCKR08
     + 'FROM D400PC00 WHERE PCNMKS = : PCNMKS' :
var
 i: Integer;
begin
 //コンボボックスが未選択の場合
 if cmbArea. ItemIndex = -1 then
   //画像を非表示にする
   imgWeather.Visible := False
 else
 begin
   // SQLを実行し、グラフ(チャート)を描画する
   with UserSession.gry do
   begin
    Active := False;
    // SQL文指定
                                             end,
    SQL. Text := cSQL;
                                           end
```

```
// パラメータ指定(コンボボックスの値をセット)
 ParamByName('PCNMKS'), AsString
    := cmbArea. Items[cmbArea. ItemIndex];
 // データセットをオープンする
  Active := True:
  trv
   // チャート初期化
   chtWeather.Series[0].Clear;
   // チャート描画
   for i := 0 to Fields. Count - 1 do
     chtWeather. Series [0]. Add (Fields [i]. AsFloat,
       FormatFloat('0000年', i + 2001));
 finally
   // データセットを閉じる
   Active := False:
                            データにもとづき
  end:
                            チャートを描画
end
// 画像の表示
imgWeather.Visible := True;
                        TChartに紐づく画像コン
                        ポーネントを有効にする
```

m I G

#### ミガロ. テクニカルセミナー

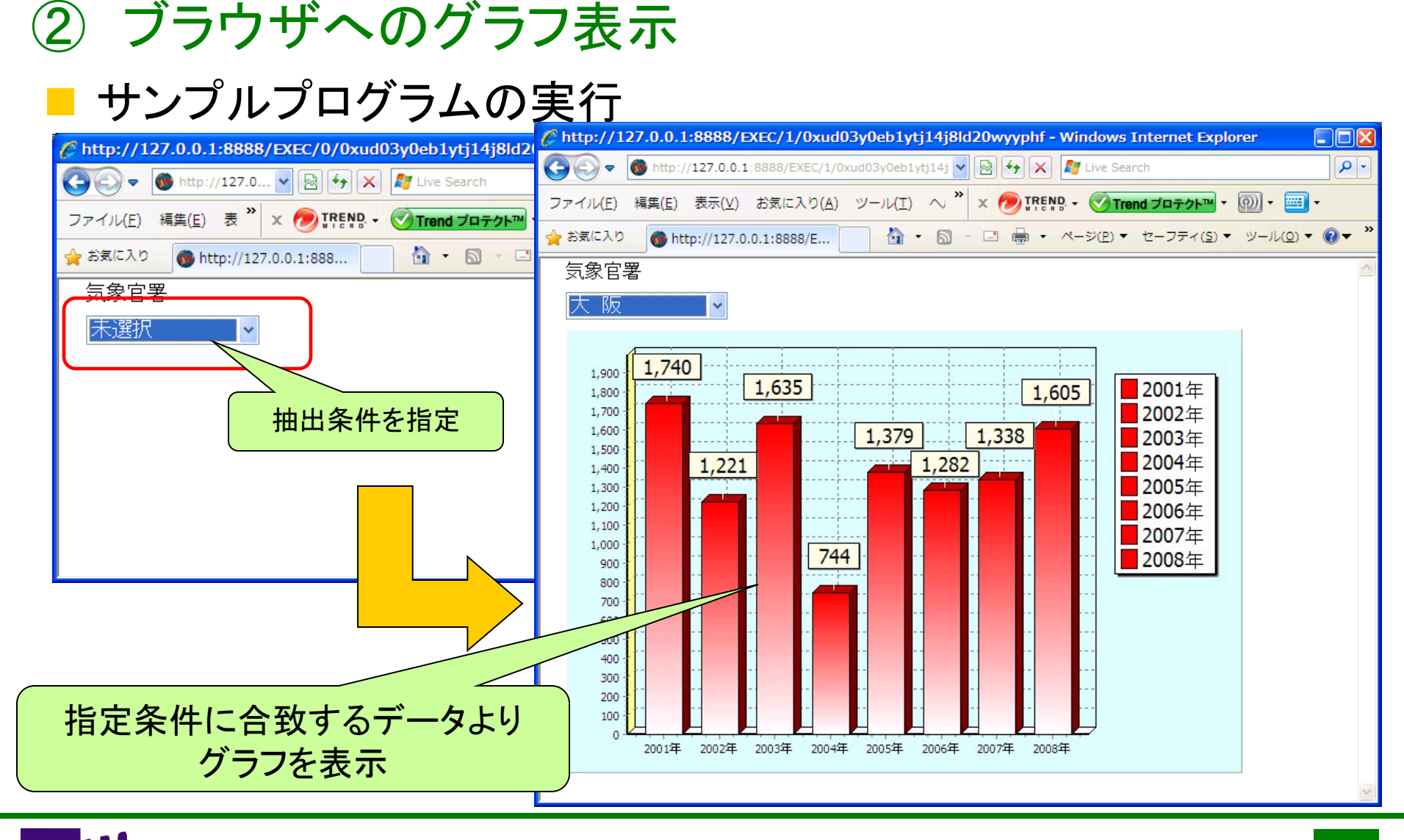

ミガロ. テクニカルセミナー

# GUIアプリケーション 開発手法公開 ③ WEBサービスの使用

ミガロ.テクニカルセミナー

#### ③ WEBサービスの使用

#### ■ 案件概要(情報開示システム)

- WEBサービスを使用した情報開示端末を開発したい
  - 野菜の包装に貼り付けたシールに記載されたカタログNoをタッチパネル入力し、生産者情報を照会するシステムを開発
  - ▶ 生産者情報取得に青果ネットカタログ(農産物データベース)が提供している WEBサービスを使用し、リアルタイムな情報取得を実現

参考:青果ネットカタログ <u>http://seica.info</u>

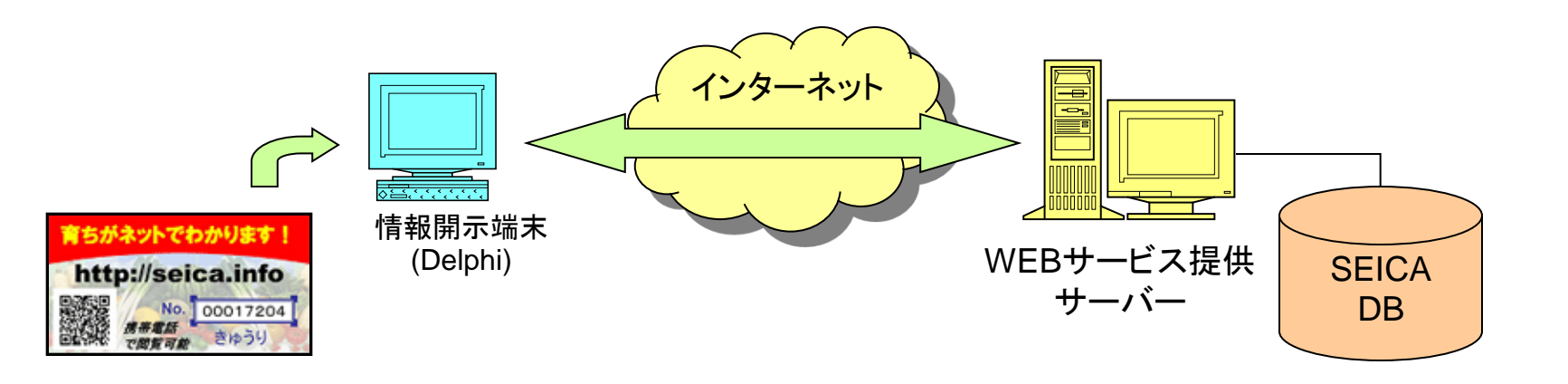

#### ミガロ. テクニカルセミナー

#### ③ WEBサービスの使用

#### ■ 開発事例紹介

MIG

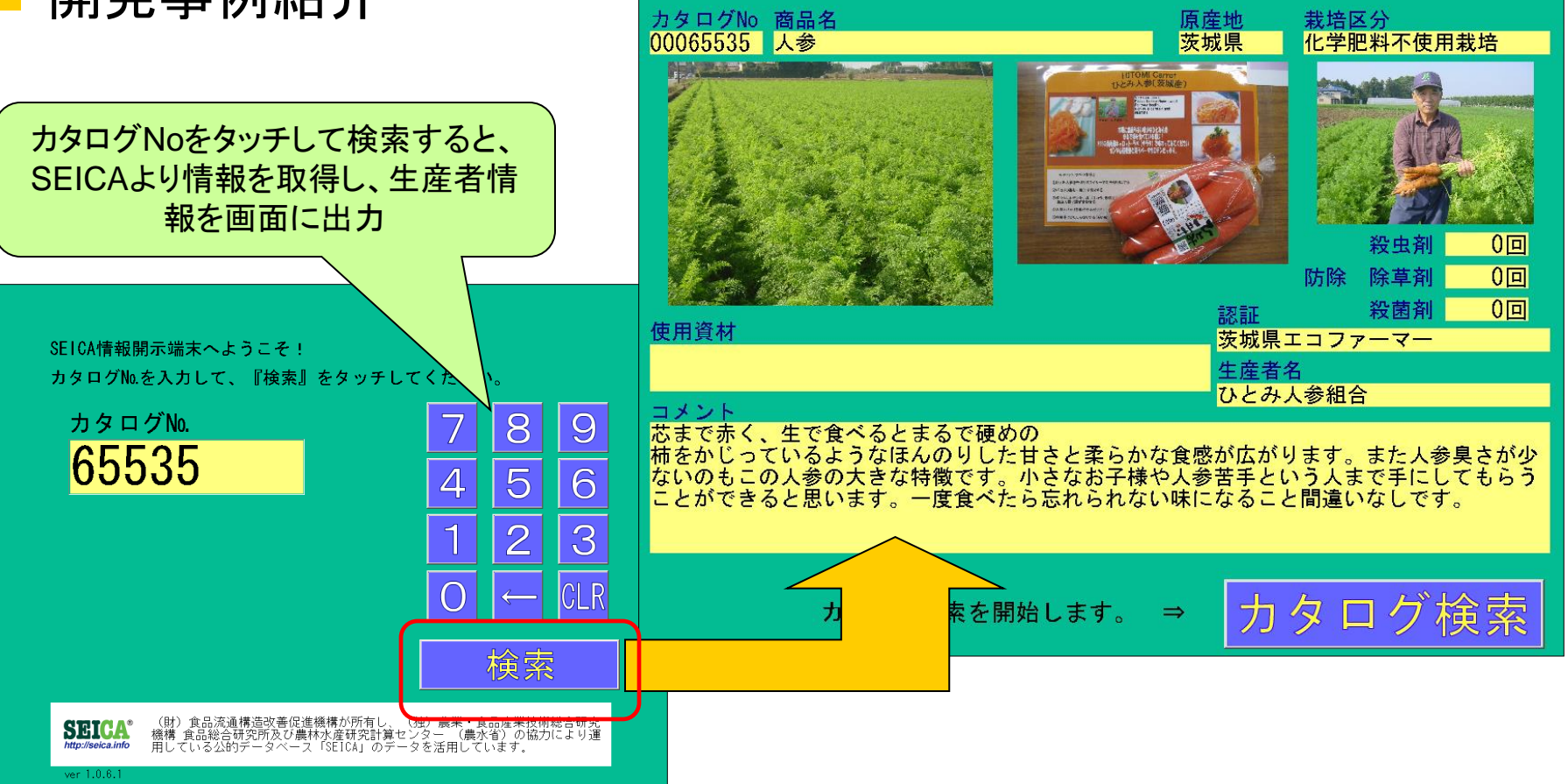

ミガロ. テクニカルセミナー

#### ③ WEBサービスの使用

- 開発手法
  - SEICAのようなWEBサービスをDelphiから容易に扱えないか?
  - REST型WEBサービス及びXMLデータバインディングを使用した効率的 な開発手法を採用

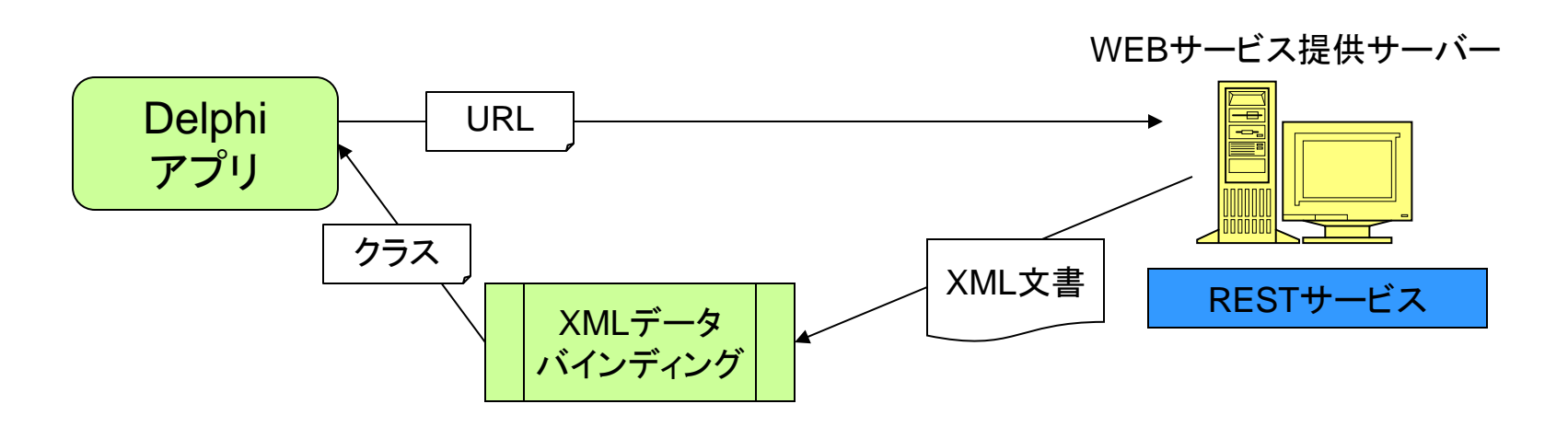

ミガロ.テクニカルセミナー

#### ③ WEBサービスの使用

#### WEBサービスについて

- インターネットの技術を活用し、遠隔サイトにあるアプリケーションの機能をネットワークを 通じて利用できるようにしたものをWEBサービスという
  - ▶ データのやり取りにXMLを使用する
  - > WEBサービスのアクセス手段にはSOAPとRESTが存在する

#### SOAP&REST

 クライアントとWEBサービスサーバーとの間をSOAPメッセージというXMLでやり 取りする方式をSOAPという

▶ WEBサービスを使用するためのルールが記述されたXML(WSDL)を使用し、通信を行なう

URLを指定しWEBサービスサーバーにアクセスすると結果がXML形式で返却される方式をRESTという

▶ WEBサービスへのアクセスが、URLのみで仕組みがシンプルである

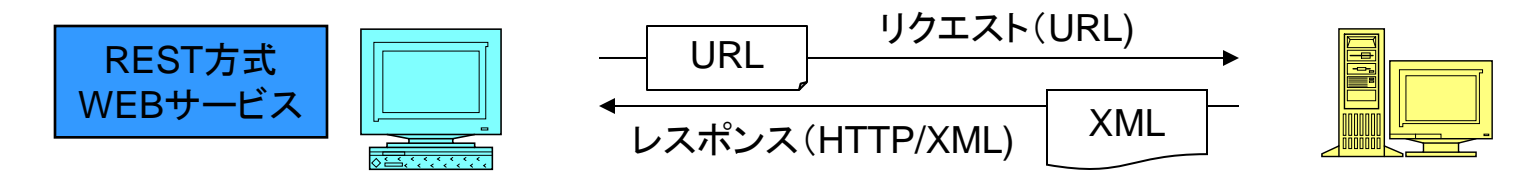

ミガロ.テクニカルセミナー

#### WEBサービスの使用

#### RESTを提供するWEBサービス

- 当初WEBサービスといえば、SOAPが主流であったが、近年容易に扱えるRESTの利用が 多くなっている
- Yahoo!やGoogle、アマゾンといったサイトがREST式のWEBサービスを提供している

例)Yahoo! 検索 WEBサービス キーワード "migaro" で問い合わせを実施 参者: Yahoo!デベロッパーネットワーク http://developer.yahoo.co.jp/

2 -

✓ □ → ページ(P) ▼ セーフティ(S) ▼ ツール(Q) ▼

#### 【リクエストURL】

http://search.yahooapis.jp/WebSearchService/V1/webSearch?appid=<アプリケー

ションID>&query=migaro

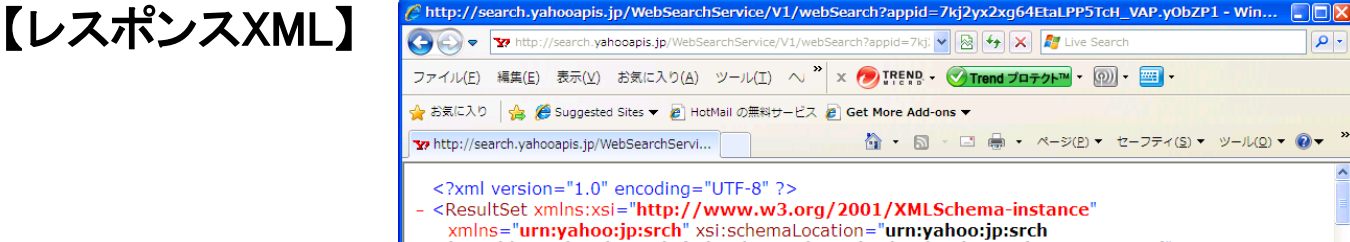

- <ResultSet xmlns:xsi="http://www.w3.org/2001/XMLSchema-instance"</p> xmlns="urn:yahoo:jp:srch" xsi:schemaLocation="urn:yahoo:jp:srch http://search.yahooapis.jp/WebSearchService/V1/WebSearchResponse.xsd" totalResultsAvailable="4410" totalResultsReturned="10" firstResultPosition="1" pgr="1866"> - <Result> <Title>ミガロ, -IBM i(AS/400) RADツールの販売・サポート-</Title>
  - <Summary>業務システムの提案、開発、トレーニング等のシステムインテクレーション。... www.migaro.co.jp/contents/products/updateobjects400/point/index.html ... </ Summary>

<Url>http://www.migaro.co.jp/</Url>

ミガロ. テクニカルセミナー

#### ③ WEBサービスの使用

#### - サンプルプログラムの作成

- Yahoo!ニュースを提供するREST型WEBサービスにアクセスし情報を取得する
   HTTPクライアントを実装するTIdHTTPコンポーネントを使用する。
  - ➢ URLを指定して、結果のリソースを取得するには、Getメソッドを使用する。

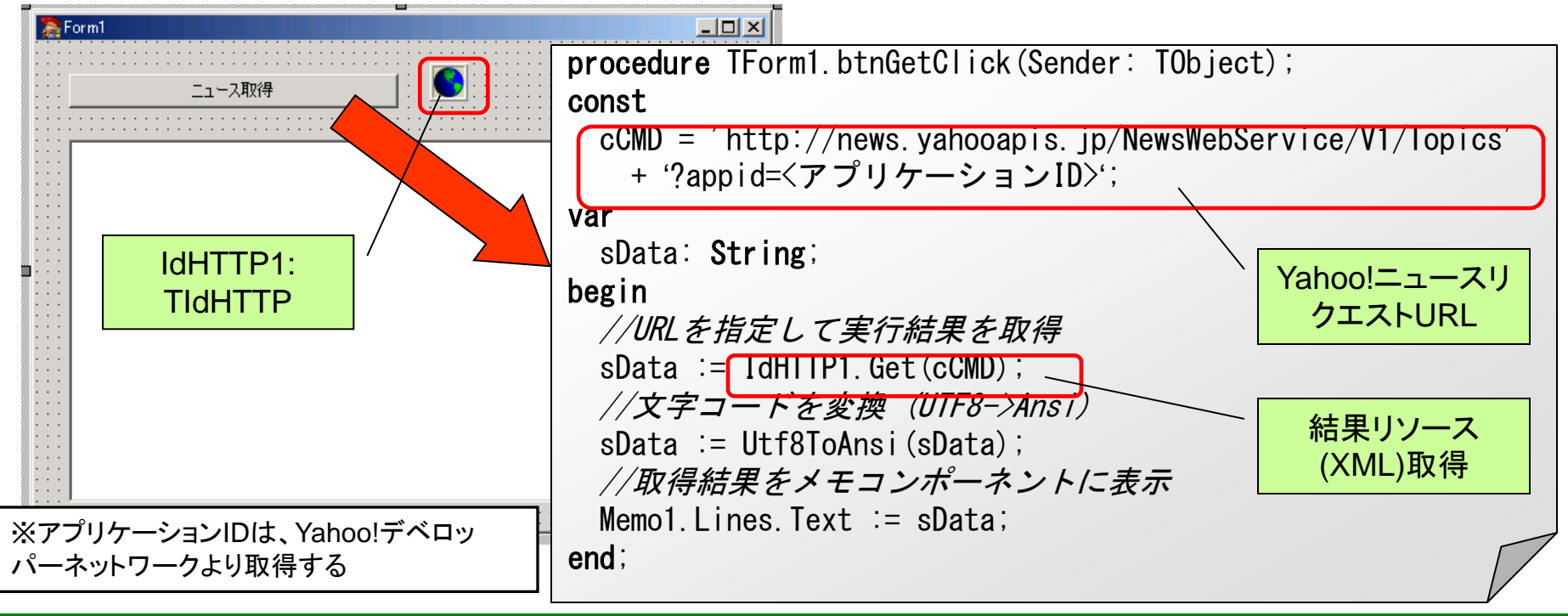

ミガロ. テクニカルセミナー

#### ③ WEBサービスの使用 ーサンプルプログラムの実行

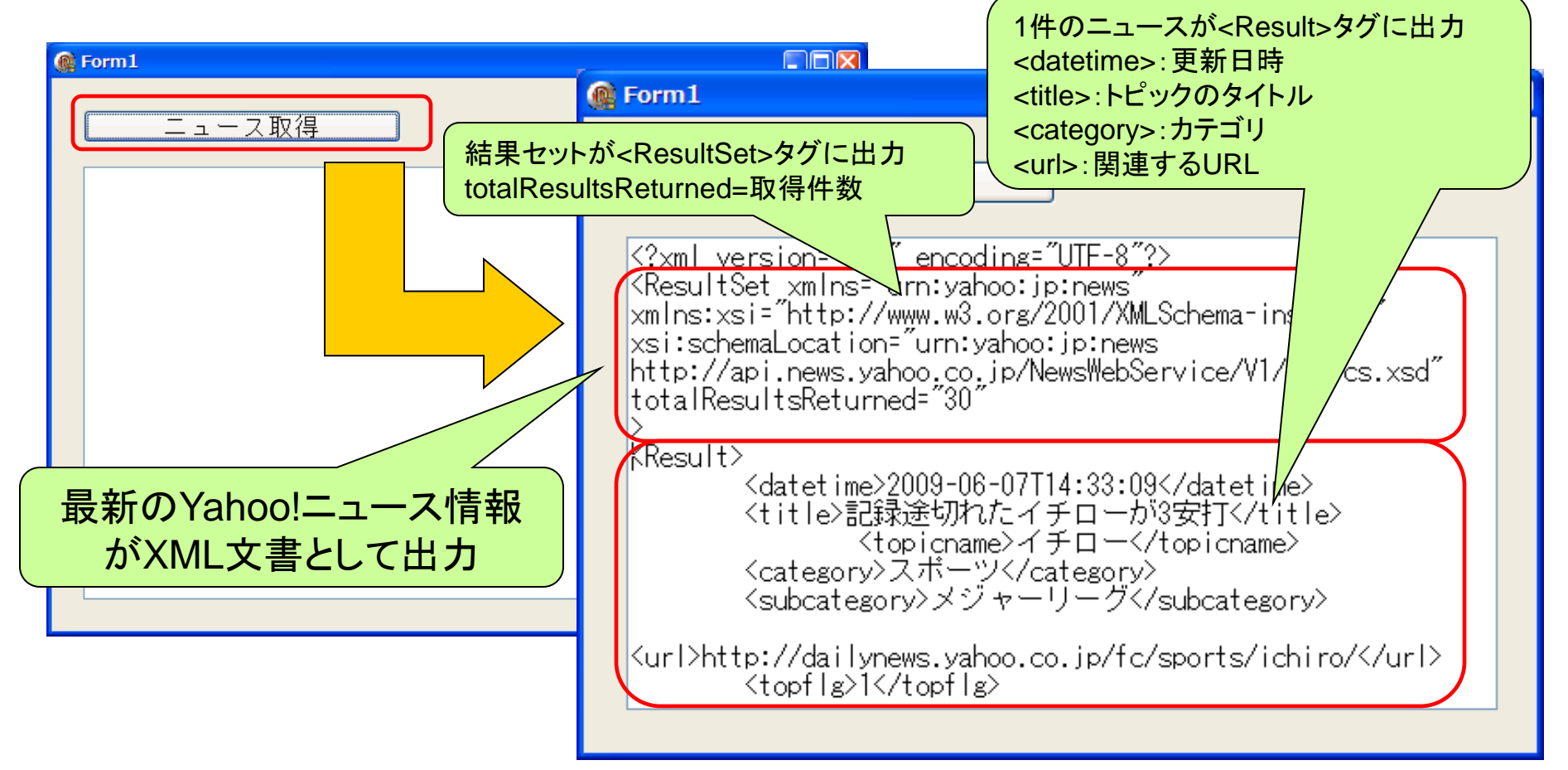

ミガロ.テクニカルセミナー

#### ③ WEBサービスの使用

#### XMLについて

- XML文書はHTMLと同じマークアップ言語と呼ばれ、タグにより情報の意味や構造を定義したテキスト文書である
  - ▶ HTMLと異なり、XMLはタグ自体の意味を自由に定義できるのが特徴である
- XML文書が使用するタグや構造を定義したものをXMLスキーマという。
  - ▷ XMLスキーマ(.xsd)自体もXMLにて記述されている

| 参考 : Yahoo!ニュースWEBサービス               |
|--------------------------------------|
| http://developer.yahoo.co.jp/webapi/ |
| <u>news/news/v1/topics.html</u>      |

| 2 | お気に入り                                                 | ♂ Yahoo!デベロッパーネットワーク - ニュース                                                                            |  |
|---|-------------------------------------------------------|----------------------------------------------------------------------------------------------------|--|
|   | レスポンスフィールド                                            |                                                                                                    |  |
|   | トピックスWeb APIのスキーマの記述は、以下のURLをご覧ください。                  |                                                                                                    |  |
|   | http://news.vahooapis.jp/NewsWebService/V1/Topics.xsd |                                                                                                    |  |
| _ |                                                       |                                                                                                    |  |
|   | フィールド                                                 | 説明                                                                                                    |  |
|   | フィールド<br>ResultSet                                    | 説明<br>クェリーレスポンスのすべてを含みます。                                                                              |  |
|   | フィールド<br>ResultSet<br>Result                          | <ul> <li>説明</li> <li>クエリーレスポンスのすべてを含みます。</li> <li>各個別レスポンスを含みます。</li> </ul>                            |  |
|   | フィールド<br>ResultSet<br>Result<br>datetime              | <ul> <li>説明</li> <li>クェリーレスボンスのすべてを含みます。</li> <li>各個別レスボンスを含みます。</li> <li>最後にトビックを更新した日時です。</li> </ul> |  |

- DelphiによるXML文書の取り扱い
  - XMLスキーマを取込みDelphiコードで読み書き可能なクラスを作成することが可能である
  - XMLデータバインディングを使用すれば、クラスを自動生成できる

ミガロ. テクニカルセミナー

#### ③ WEBサービスの使用

#### - サンプルプログラムの改良

#### XMLをDelphiコードで利用可能にする為に、XMLデータバインディングを使用する

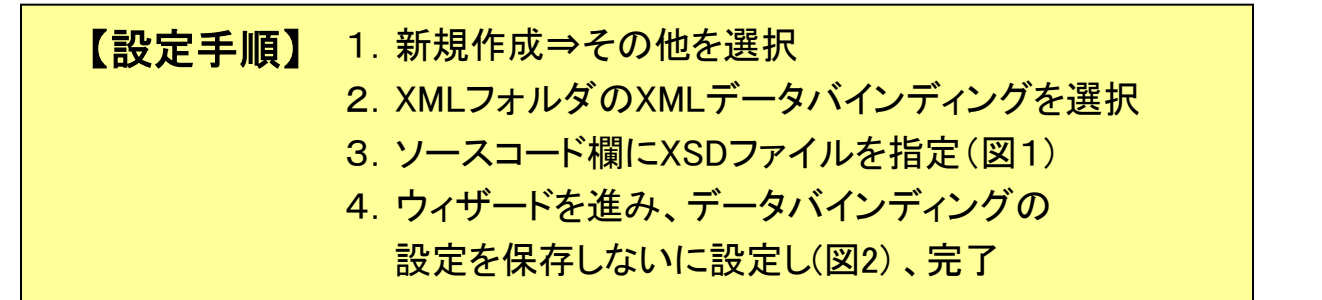

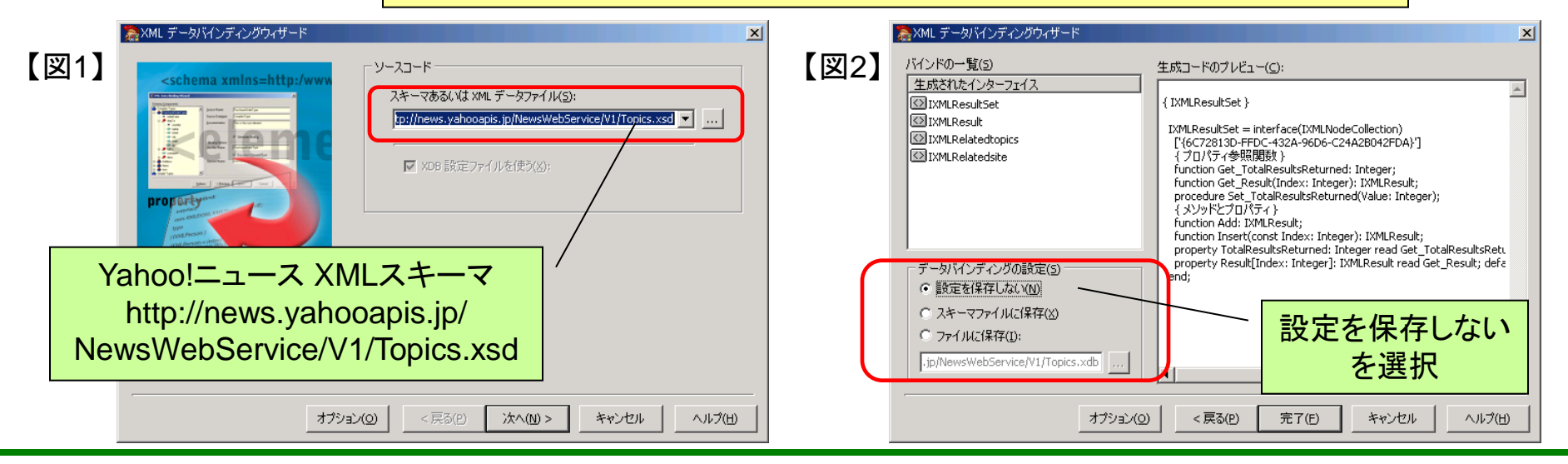

ミガロ. テクニカルセミナー

#### ③ WEBサービスの使用

#### - サンプルプログラムの作成

- RESTにて取得したXML文書をデータバインディングにより作成したクラスを使用し Delphiソースで情報を取得する
  - > XML文書をDelphiで取り扱うには、TXMLDocumentコンポーネントを使用する
  - XMLデータバインディングで生成されたnewsyahooapisjpNewsWebServiceV1Topics ユニットにあるGetResultSet関数にXML文書をセットすると情報にアクセス可能になる

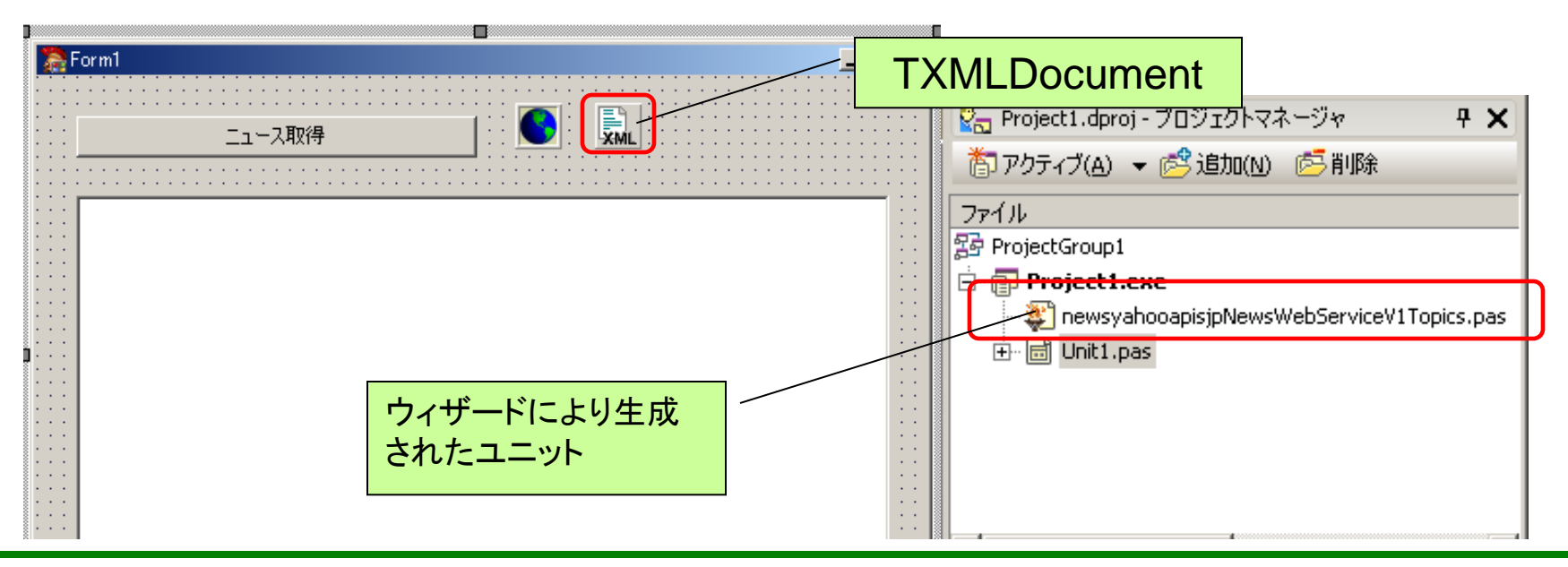

ミガロ. テクニカルセミナー

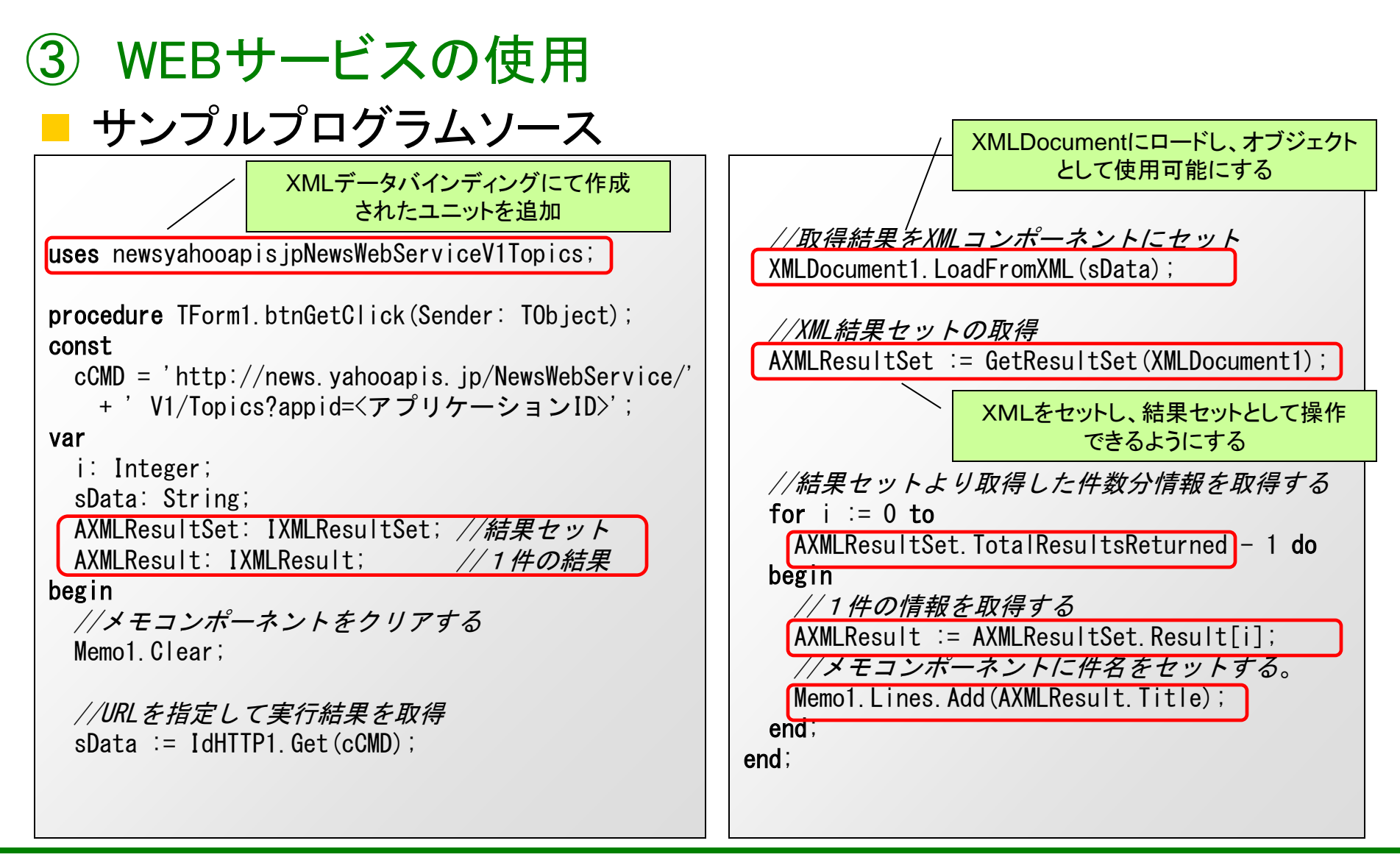

ミガロ. テクニカルセミナー

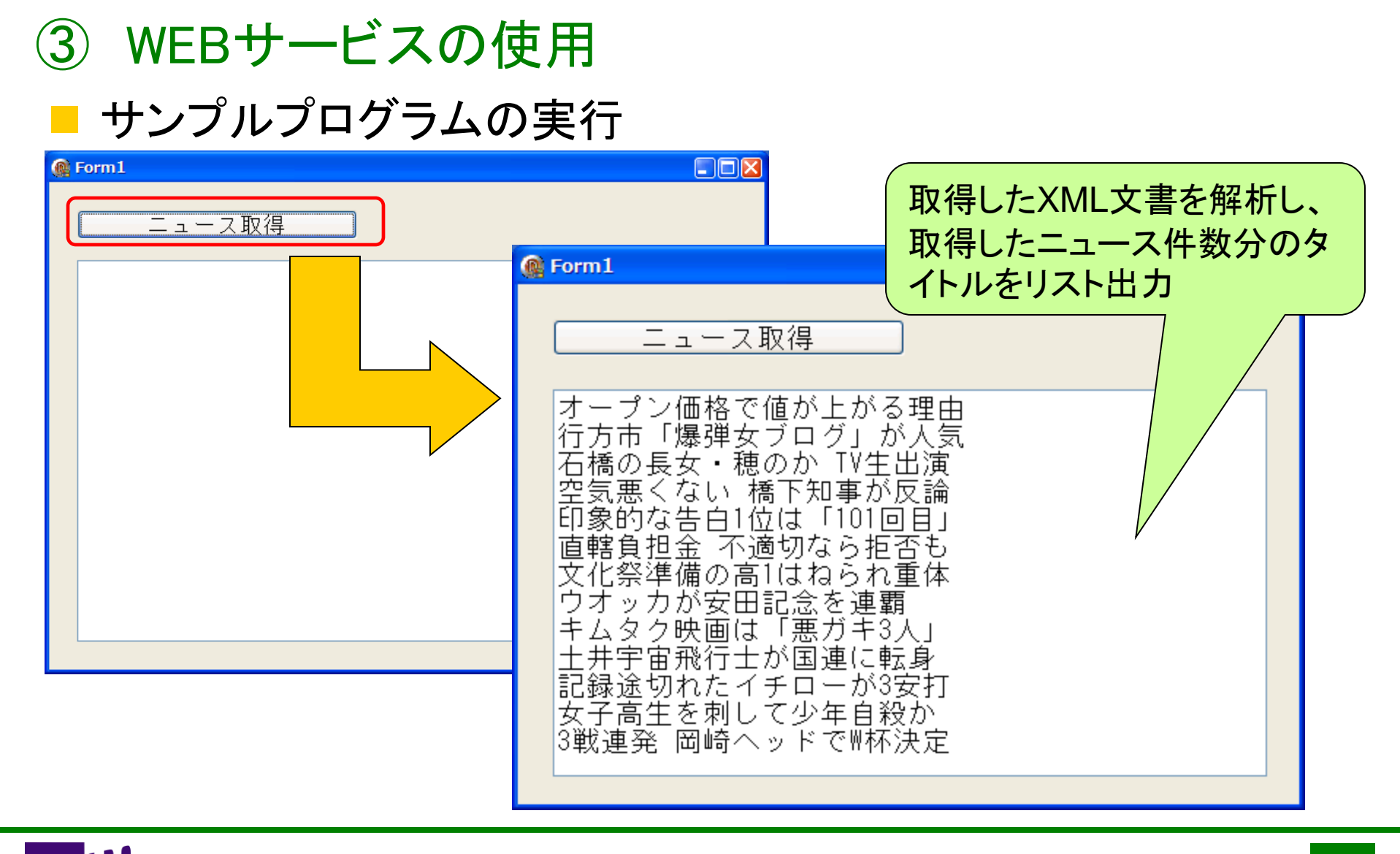

ミガロ. テクニカルセミナー

# GUIアプリケーション 開発手法公開 ④ ガントチャートの実装

ミガロ. テクニカルセミナー

#### ④ ガントチャートの実装

#### ■ 案件概要 (工程管理システム)

- 工程ごとの作業進捗や負荷状況を一目で把握・管理したい
  - > 工程ごとの納期や作業者の負荷状況を把握しながら、工程計画を作成する工程管理システムを開発
  - 工程の状況を一目で把握する為にガントチャートを使用した画面ならびに 帳票を実現

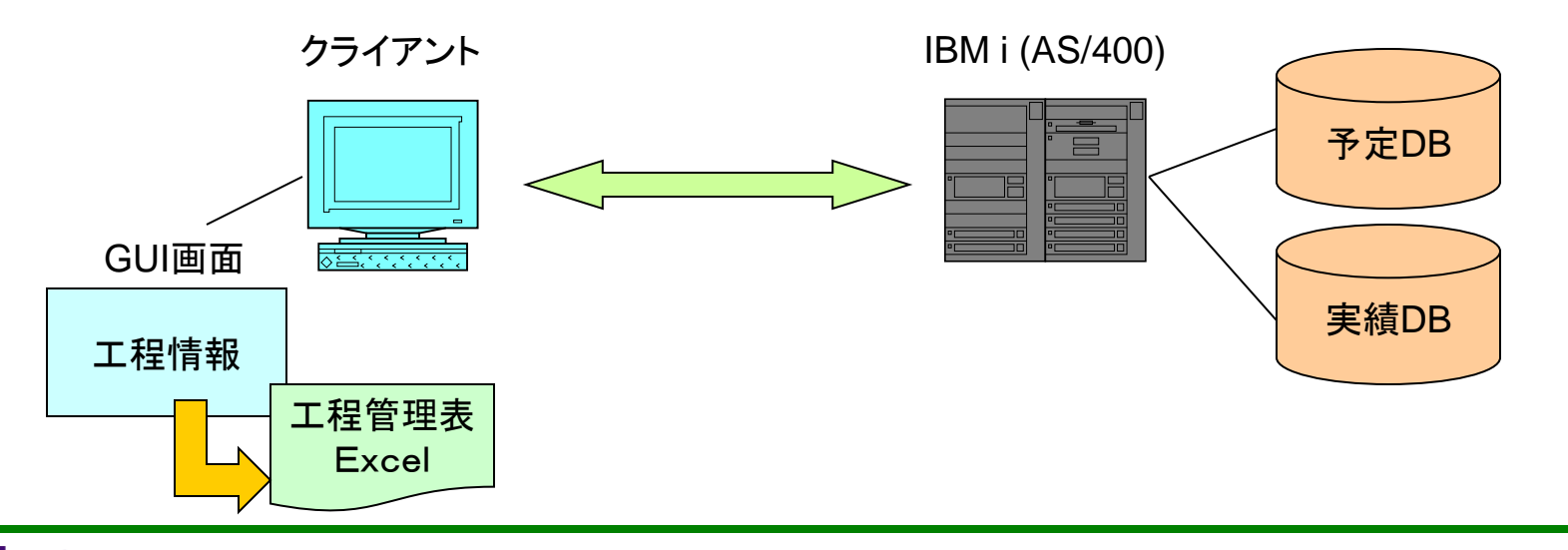

ミガロ.テクニカルセミナー

④ ガントチャートの実装

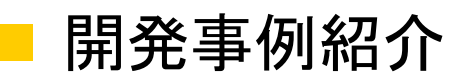

MIG

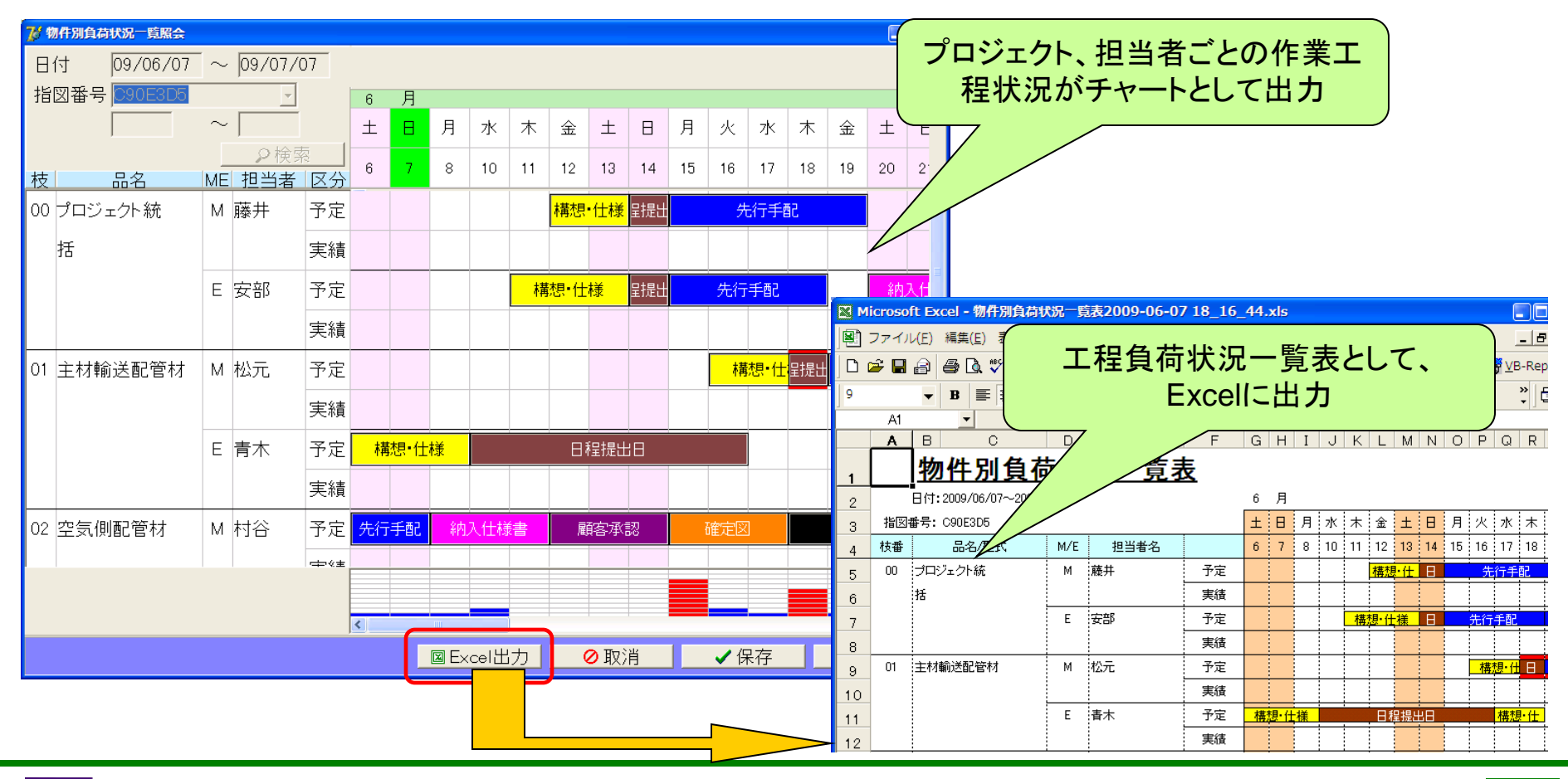

ミガロ. テクニカルセミナー

④ ガントチャートの実装

- 開発手法
  - 工程状況をチャート形式で照会したり印刷したりできないか?

- StringGridとPanelとの組み合わせによりチャートを実現。トランザクションデータ から工程データを作成し、動的にPanelを生成することで工程表を作成
- Excelのマクロ(VBA)をDelphiから操作することによりExcel出力を実現

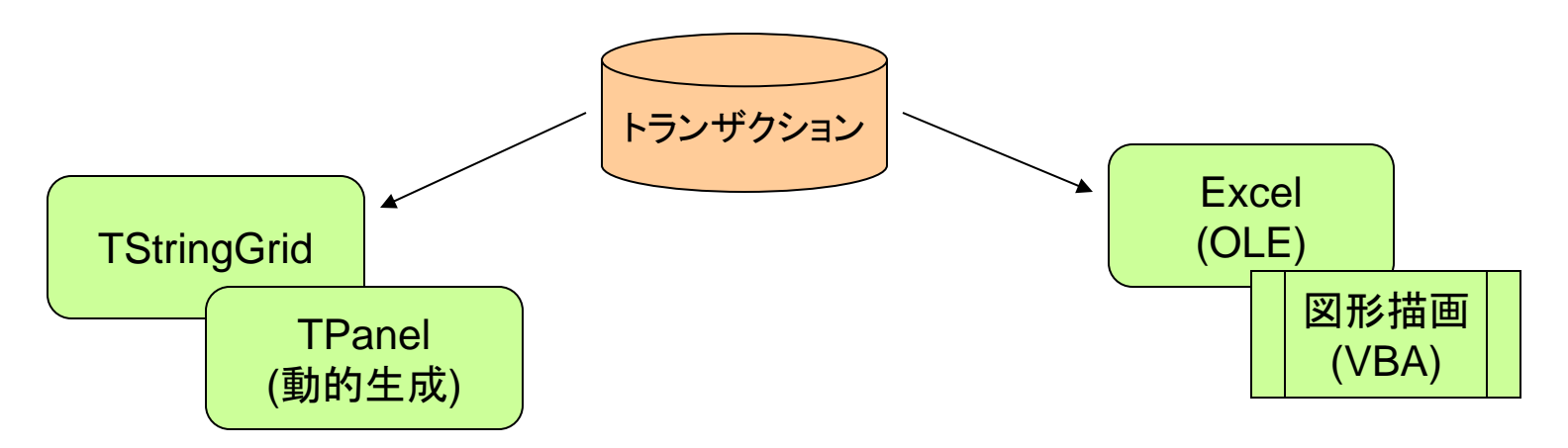

ミガロ.テクニカルセミナー

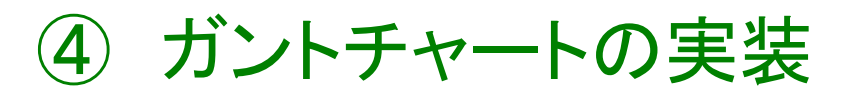

#### - チャート実装サンプルプログラムの作成

 チャート出力位置、サイズを指定する入力欄とチャートを出力するTStingGridを画 面に配置したフォームを作成する

▷ StringGridのセル幅、セル高さ、行数、列数を設定する

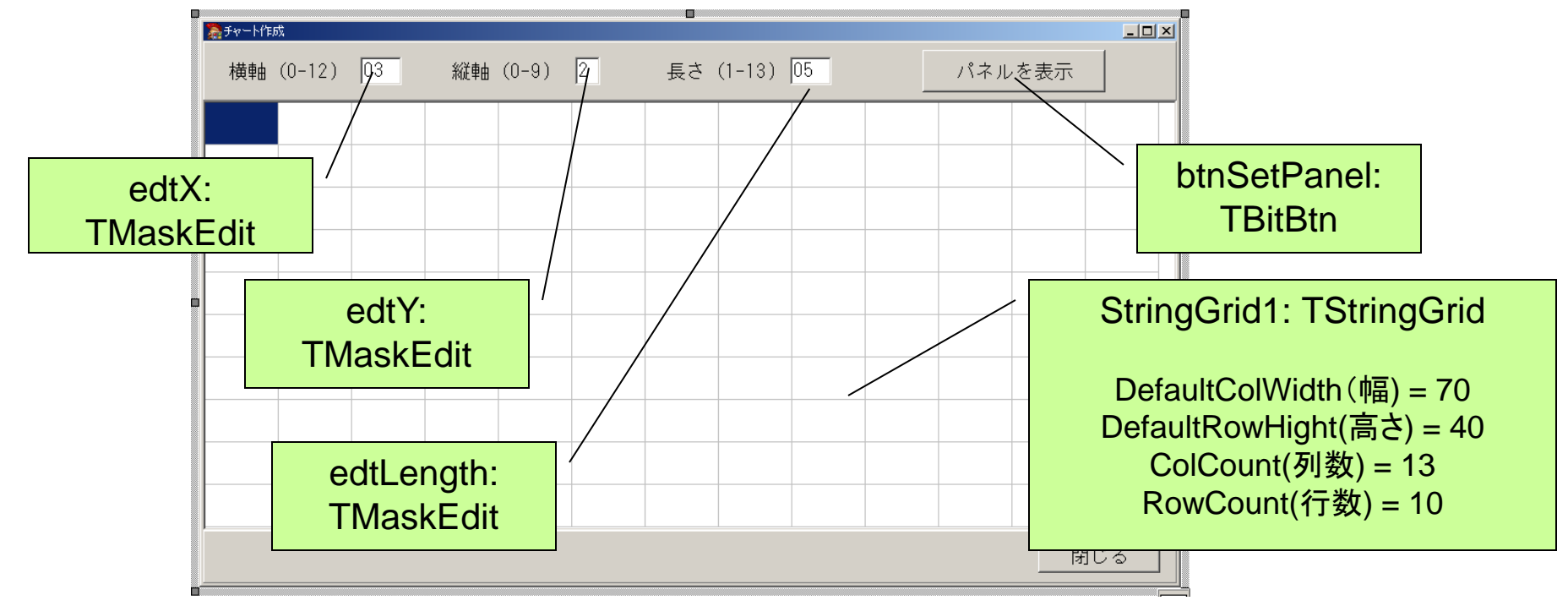

ミガロ. テクニカルセミナー

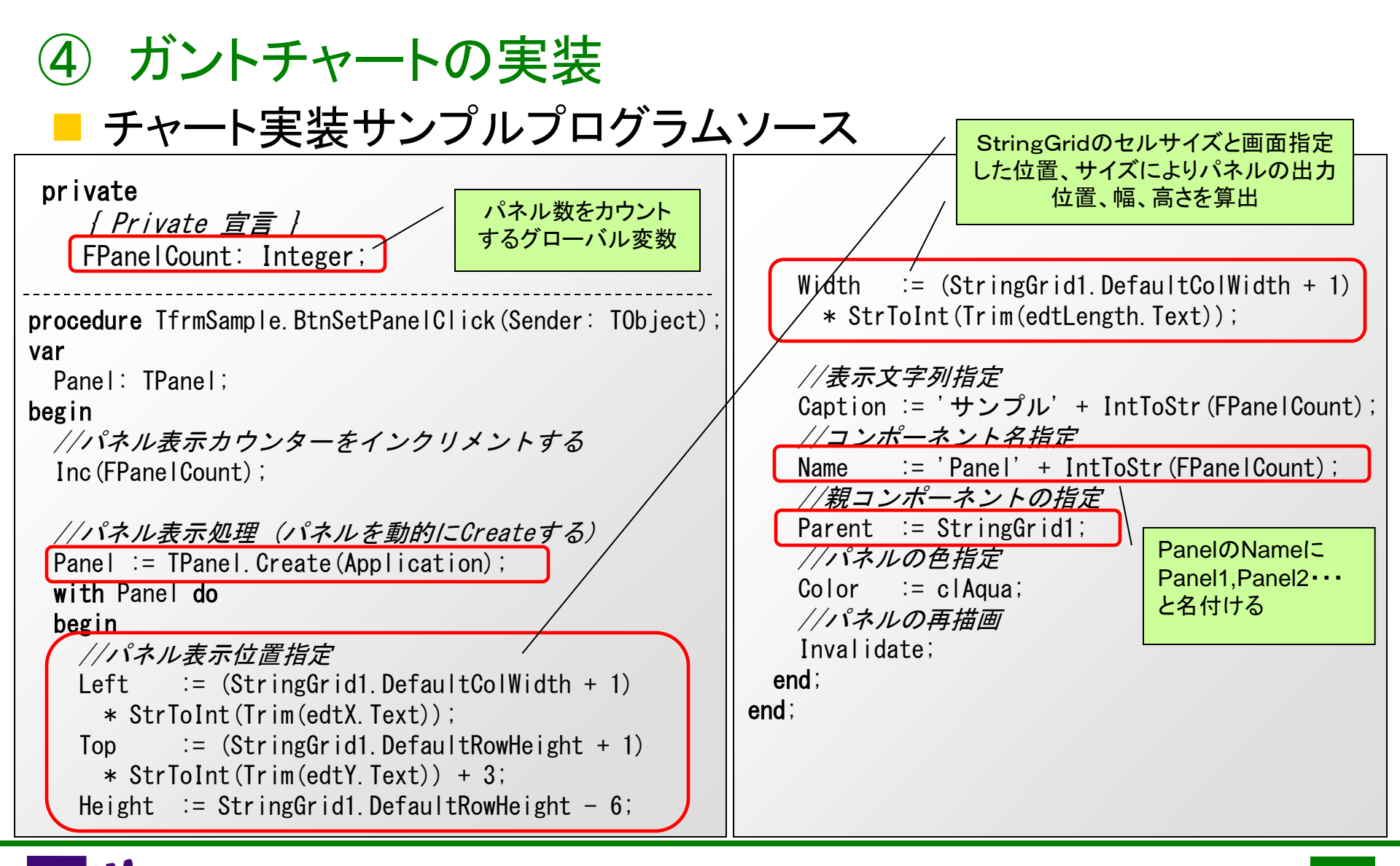

ミガロ.テクニカルセミナー

④ ガントチャートの実装

MIG

#### ■ チャート実装サンプルプログラムの実行

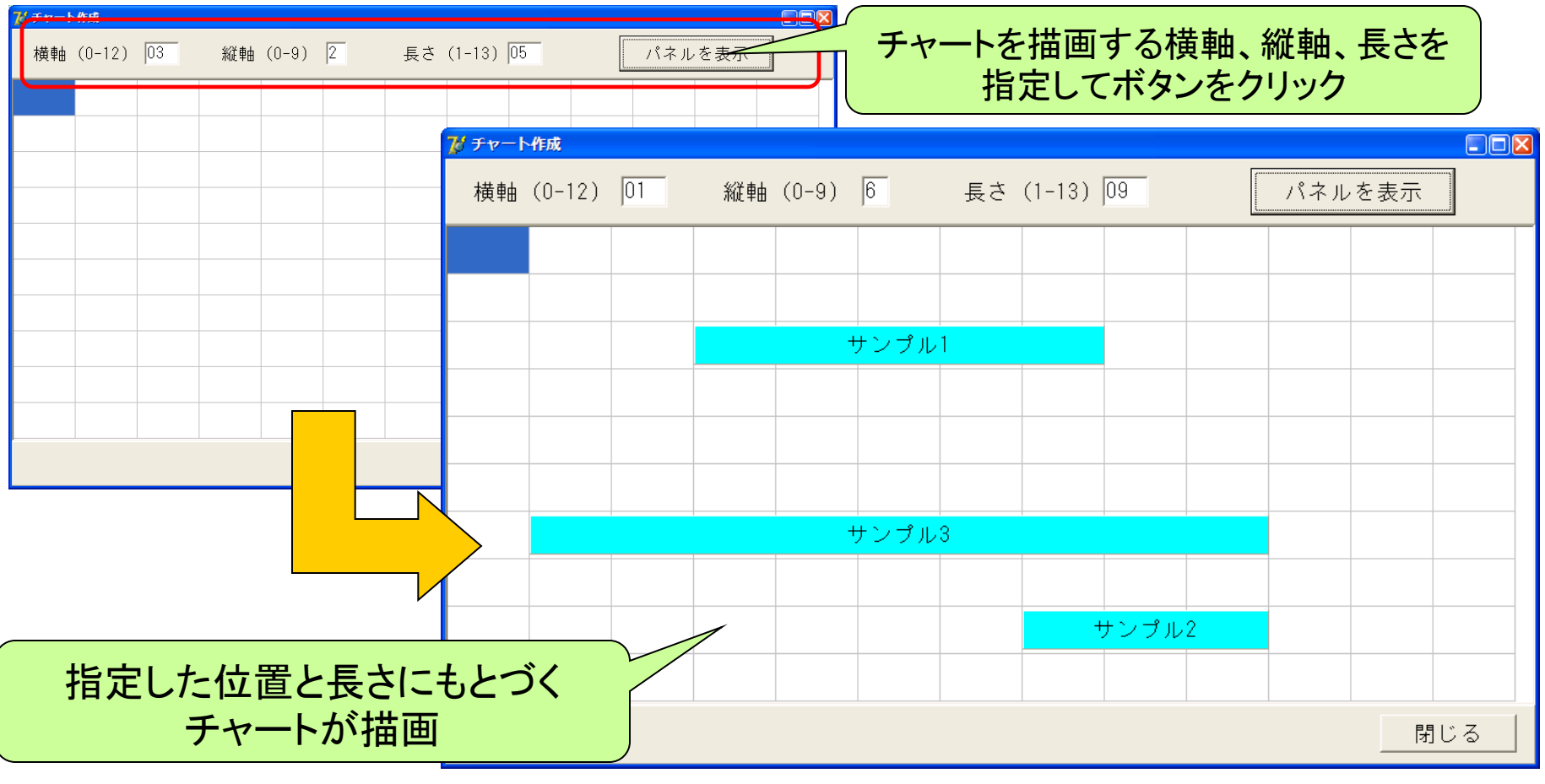

ミガロ.テクニカルセミナー

#### ④ ガントチャートの実装

#### Excel出カサンプルプログラムの作成

- DelphiよりOLEオートメーションにてExcelを操作し、チャートを作成する
  - テンプレートとなるExcelを用意し、予めチャートを図形として描画するマクロ(VBA)を埋め込ん でおく

> Delphiよりパラメータを指定してマクロを実行することで、チャートを描画する

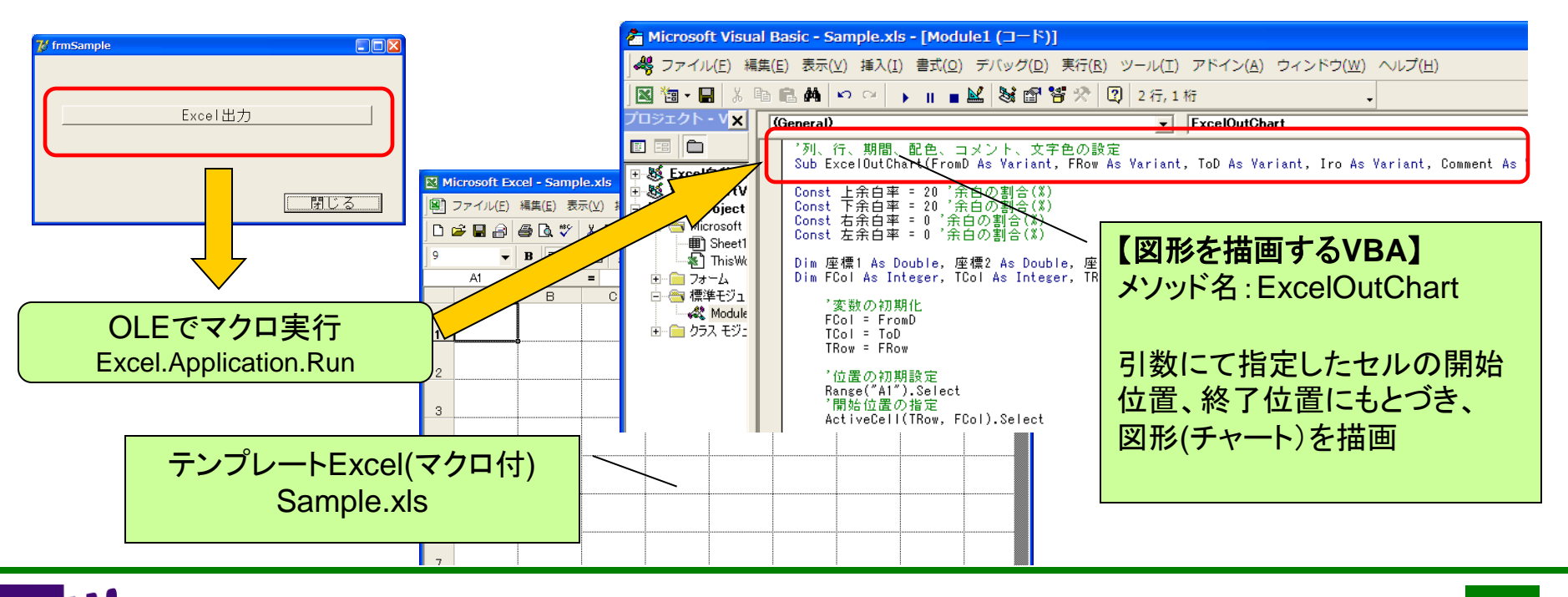

ミガロ. テクニカルセミナー

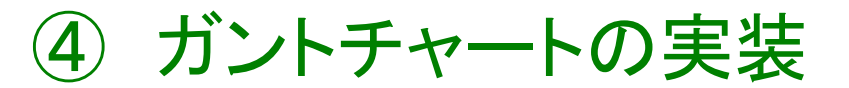

#### Excel出カサンプルプログラムの作成

- マクロを含むExcelテンプレートに直接データ作成後、新しいブックに作成したシートをコピーして保存し、テンプレートのExcelは変更を保存せずに終了する
  - マクロを含むExcelをテンプレートとする場合、ファイルコピーしたExcelを使って作成するとマクロを 含むExcelが完成し、Excelをユーザーが開く際にマクロ警告が発生してしまう(図1)
  - 新しいブックに作成したシートのみをコピーすると、マクロはコピーされない為、警告が発生しなくなる (図2)

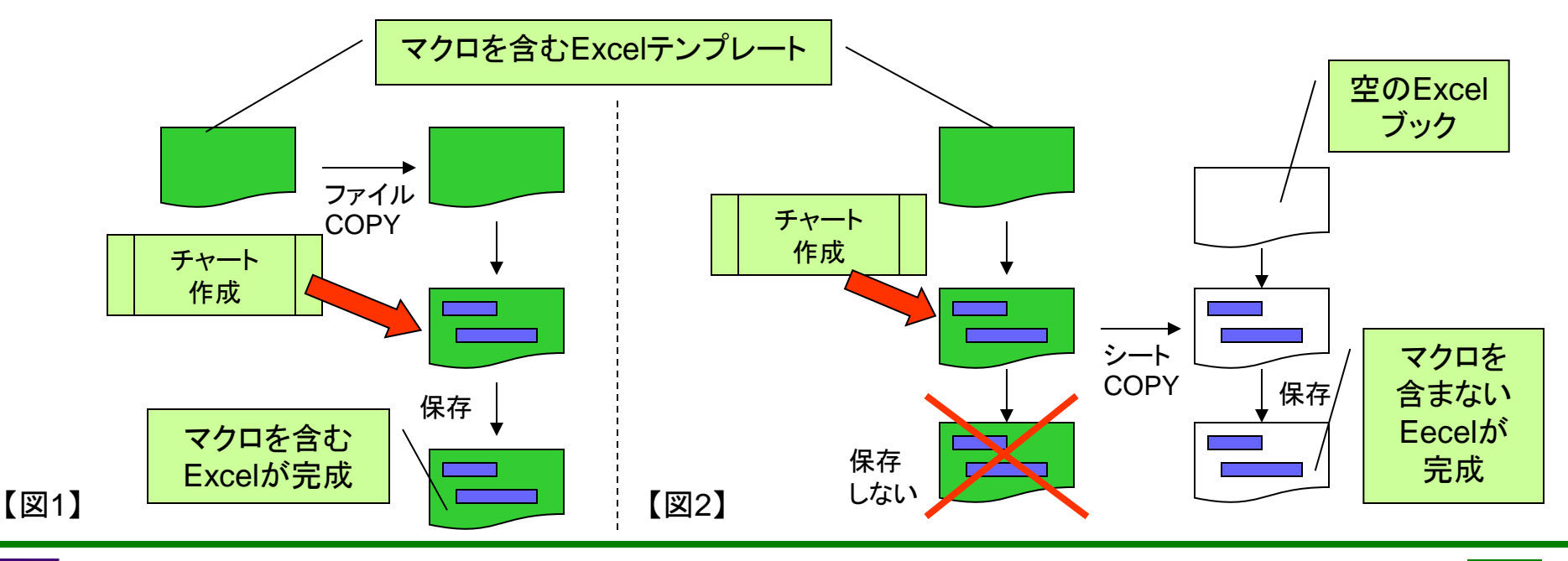

ミガロ.テクニカルセミナー

④ ガントチャートの実装 Excel出カサンプルプログラムソース **procedure** TfrmSample.btnExcelOutClick(Sender: TObject); const cFormatFNM = 'Sample.xls'; var //表示の有無 i: Integer; Excel. Visible := False: sSourceFile. sCopyFile: String; //アラートを非表示にする Excel, WorkBook1, WorkBook2, WorkSheet1 Excel. Application. DisplayAlerts := False; WorkSheet2: Variant: // Sheet1 を選択 begin WorkSheet1 := WorkBook1.Worksheets['Sheet1']; //コピー元ファイルの指定 // シートをアクティブにする sSourceFile := ExtractFilePath(Application.ExeName) WorkSheet1. Activate: + cFormatFNM: //データの書き出し(マクロの実行) //ファイル名の決定 Excel. Application. Run ('ExcelOutChart', sCopyFile := ExtractFilePath(Application.ExeName) + cLeft. FormatDateTime('YYYYMMDDHHMMSS', Now) + '.xls'; cTop. //エクセルの起動 cKikan. Excel := CreateOleObject('Excel.Application'); 55. //色指定(灰色) 'サンプル'); OLEでExcel起動 //コピー元のExcelをオープンする ExcelOutChart WorkBook1 := Excel. WorkBooks. Open (FileName := プロシージャーを実行 <次ページに続く> sSourceFile. ReadOnly := False);

ミガロ. テクニカルセミナー

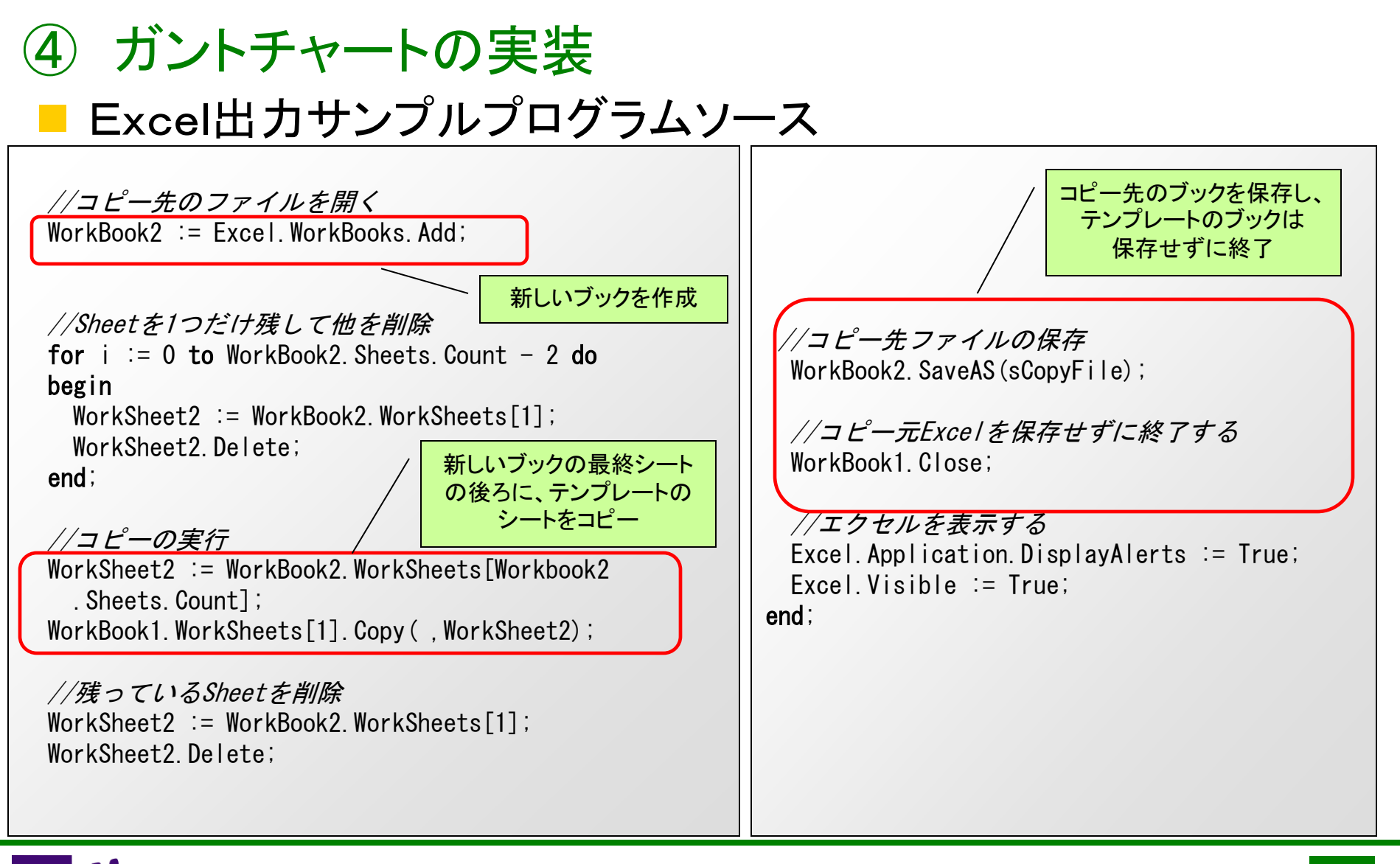

ミガロ. テクニカルセミナー

④ ガントチャートの実装

#### Excel出カサンプルプログラムの実行

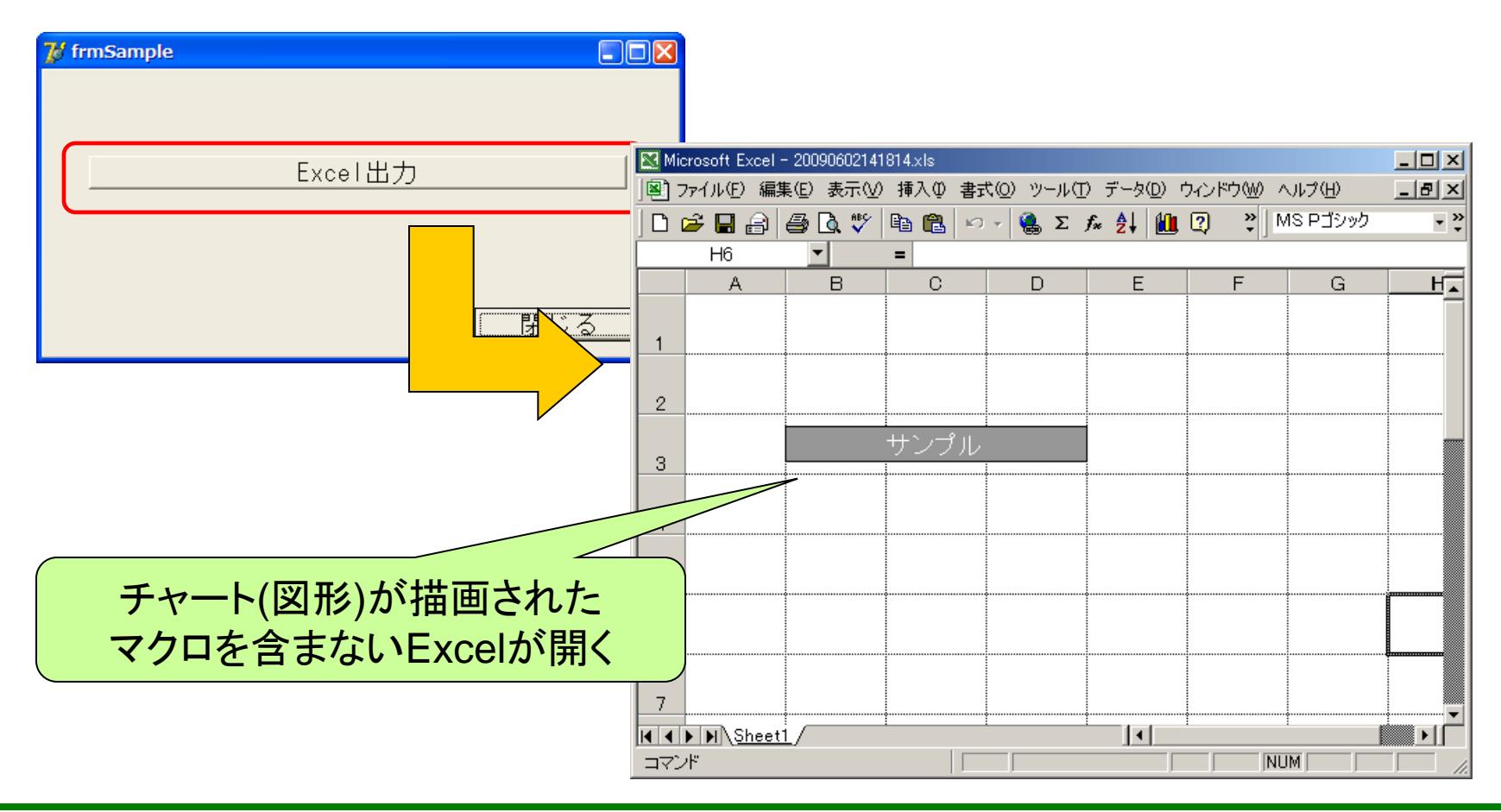

ミガロ. テクニカルセミナー

# GUIアプリケーション 開発手法公開 ⑤ オートフィルタ機能の拡張

ミガロ. テクニカルセミナー

#### ⑤ オートフィルタ機能の拡張

#### ■ 案件概要 (在庫照会システム)

- 多数の品目在庫を効率よく照会したい
  - ≻ 在庫状況をユーザーが自由に条件指定して照会できる在庫照会システム を開発
  - > 自由な条件指定を行う為、照会画面のグリッドにオートフィルタ機能を実現

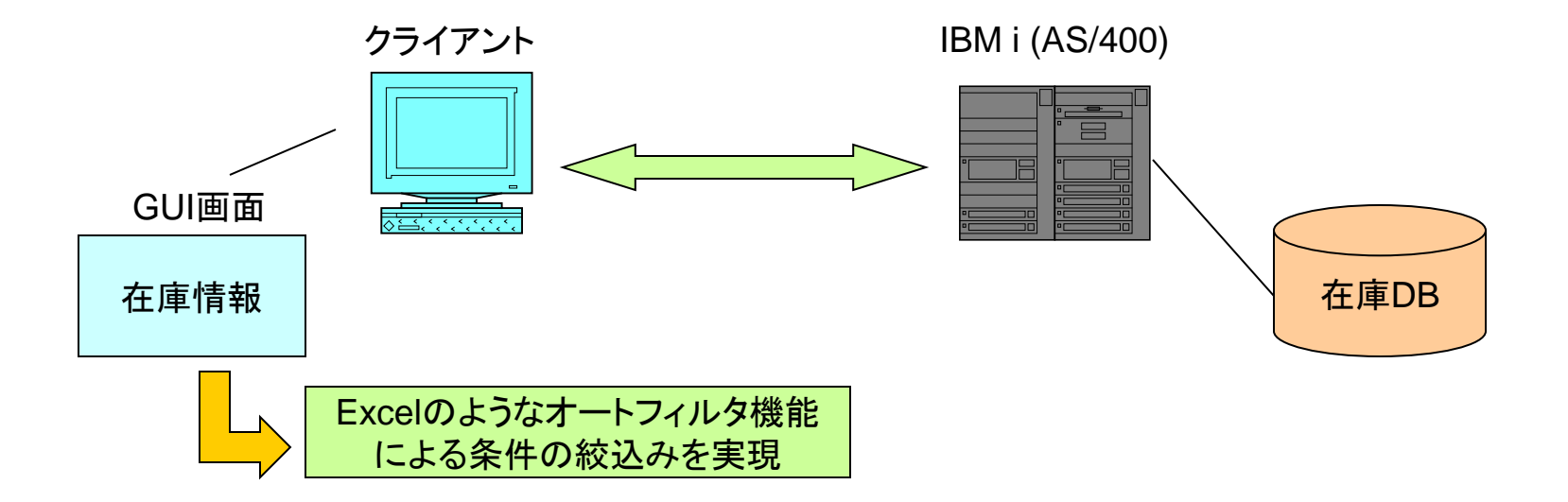

ミガロ.テクニカルセミナー

#### 5 オートフィルタ機能の拡張

#### 開発事例紹介

M I GI

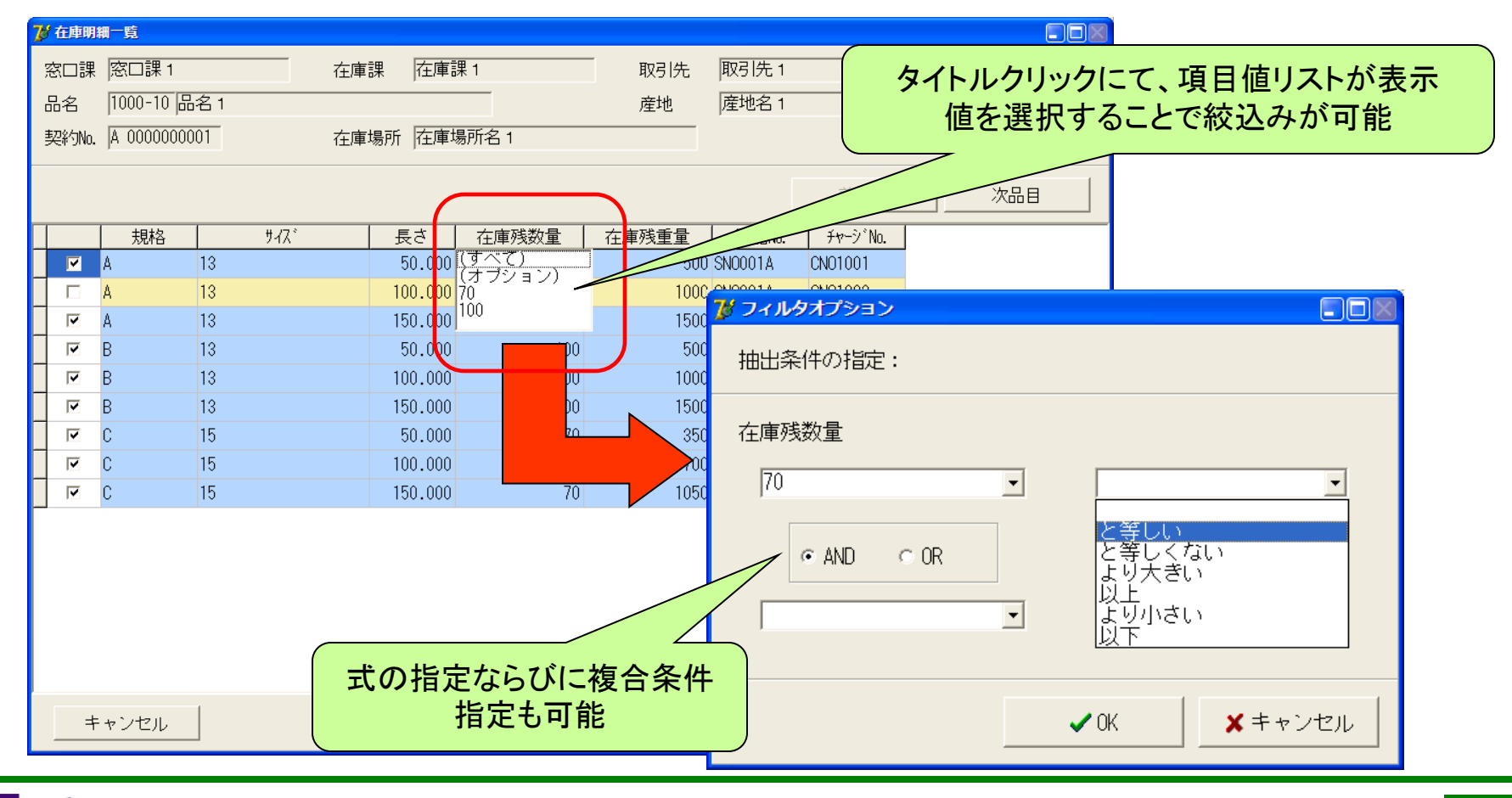

ミガロ.テクニカルセミナー

#### ⑤ オートフィルタ機能の拡張

- 開発手法
  - DBGridで表示している一覧照会画面に汎用的なオートフィルタ機能を組み込みたい
  - ClitentDataSetのフィルタ機能を使用するDBGrid拡張コンポーネントを作成することで対応

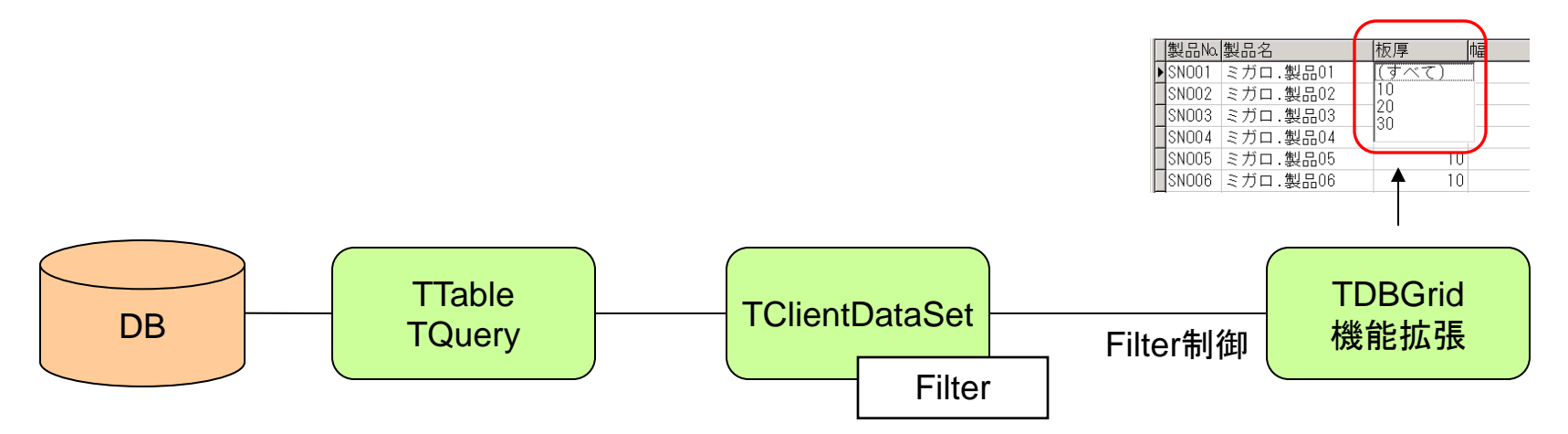

ミガロ.テクニカルセミナー

#### ⑤ オートフィルタ機能の拡張

#### ■ コンポーネント開発

- Delphilt、標準コンポーネントを使用するだけでなく、独自の追加コンポーネント開発が可能である
- コンポーネントの開発には、次の2つが検討できる
  - ▶ 新規コンポーネントの設計
    - 自由度は高いが、全てのプロパティ、イベント、メソッドの設計・開発が必要となる
  - ▶ 既存コンポーネントの機能追加

標準コンポーネントに対し、必要な機能のみ開発すれば、元の機能はそのまま継承される為 最低限の工数でコンポーネント追加が可能である

- オートフィルタ機能のような汎用的な処理は、コンポーネント化に向いている。
  - オートフィルタ機能は、アプリケーションの仕様に関わらず開発できる為、プログラムと分離しコンポーネント化することが可能である
  - 機能のさらなる拡張(例えば、フィルタオプション機能の追加)は、アプリケーションプログラムの開発とは別に行なうことできる
- ⇒ オートフィルタ機能サンプルコンポーネントとしてTMGDBGridを作成

ミガロ.テクニカルセミナー

#### ⑤ オートフィルタ機能の拡張

#### - サンプルプログラムの作成

- DataSetに紐づくグリッド表示コンポーネント(TDBGrid)に下記機能を拡張した TMGDBGridコンポーネントを使用する
  - ▶ オートフィルタ利用可否を指定するプロパティを追加する(AutoFilterプロパティ)
  - AutoFilter=Trueの場合、実行時に列タイトル欄をクリックすると、フィルタ対象となる値のリストが表示され、リストから値を選択することでFilter機能によるデータの絞込みを可能にする

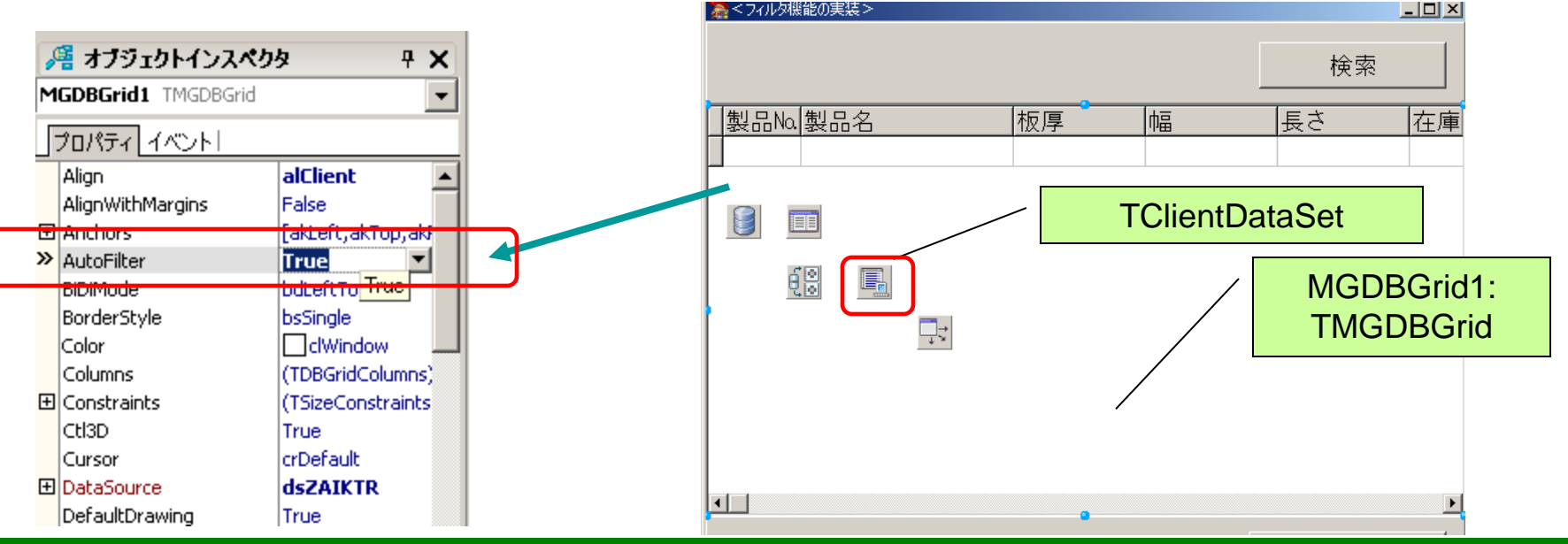

ミガロ.テクニカルセミナー

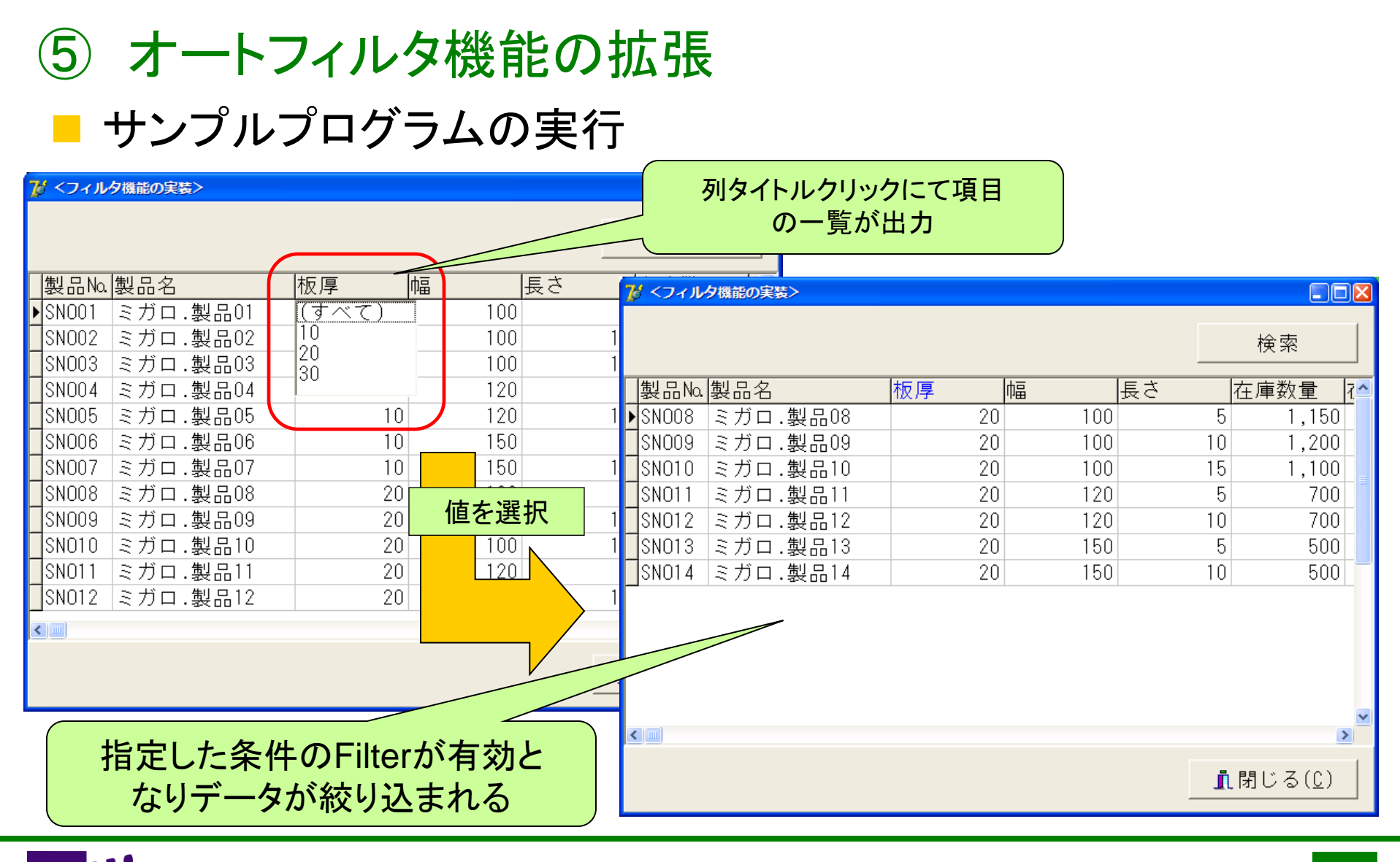

100% IBM i Company 本文書の一部または全部の転載を禁止します。本文書の著作権は、著作者に帰属します。

**49** 

ミガロ. テクニカルセミナー

# まとめ

ミガロ.テクニカルセミナー

- Webアプリケーション 開発手法公開

   JAVAスクリプトとの連動
   VCL for the WebへのJAVAスクリプト埋込手順
   ブラウザへのグラフ表示
   TIWImageの機能拡張によるTChartの画像化
- GUIアプリケーション 開発手法公開
  - ③ WEBサービスの使用
    - RESTを使用したWEBサービスの利用とXMLの扱い
  - ④ ガントチャートの実装

TPanelの動的生成ならびにExcelとの連動

⑤ オートフィルタ機能の拡張

TDBGridの機能拡張による処理の汎用化